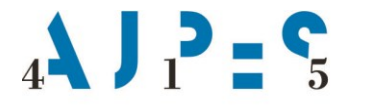

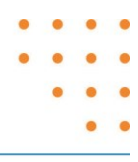

## Spletna aplikacija za vpis nastanitvenih obratov v Register nastanitvenih obratov

| Verzija:         | 1.3                                                                            |
|------------------|--------------------------------------------------------------------------------|
| Številka:        | 3220-10/2017-4                                                                 |
| Datum:           | 2. 11. 2020                                                                    |
| Vrsta dokumenta: | Navodila za delo                                                               |
| Uporabnik:       | Uporabniki spletnega portala AJPES                                             |
| Pripravil:       | Strokovna skupina za register nastanitvenih objektov in za poročanje v turizmu |
| Odobril:         | mag. Maja Grčar, vodja Sektorja za registre in evidence podatkov               |

AJPES, Agencije Republike Slovenije za javnopravne evidence in storitve, Tržaška cesta 16, 1000 Ljubljana, Slovenija T: +386 (0)1 477-41-00 • E: info@ajpes.si • W: www.ajpes.si • ID za DDV: SI 14717468 • M.ŠT: 1732803000

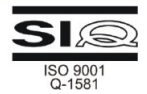

#### Kazalo vsebine

| 1.   |     | SPLETNA                 | A APLIKACIJA ZA VPIS NASTANITVENIH OBRATOV V REGISTER NASTANITVENIH OBRA                             | .TOV2         |
|------|-----|-------------------------|----------------------------------------------------------------------------------------------------|---------------|
| 1    | 1.  | Subjekti v<br>nastanitv | vpisa v Register nastanitvenih obratov in zavezanci za vpis nastanitvenega obrata v<br>venih obratov | Register<br>2 |
| 1    | 2.  | Vsebina r               | registra                                                                                             | 2             |
| 2.   |     | SPLETNA<br>REGISTE      | A APLIKACIJA ZA POSREDOVANJE PREDLOGOV ZA VPIS NASTANITVENEGA OB<br>R                                | RATA V        |
| 2    | .1. | Prijava v               | aplikacijo in podatki uporabnika                                                                     | 3             |
| 2    | .2. | Vpis nast               | anitvenega obrata v register                                                                         | 3             |
|      |     | Obvezni                 | podatki                                                                                              | 4             |
|      |     | Naziv na                | astanitvenega obrata:                                                                                | 4             |
|      |     | Naslov ı                | nastanitvenega obrata:                                                                               | 5             |
|      |     | Podatki                 | o zmogljivosti nastanitvenega obrata – vrsta in število nedeljivih enot:                             | 6             |
|      |     | Število s               | stalnih ležišč:                                                                                      | 7             |
|      |     | Podatki                 | o dostopnosti nastanitvenega obrata gibalno oviranim osebam:                                         | 7             |
|      |     | Neobvez                 | ni podatki                                                                                           | 7             |
|      |     | Kontakt                 | ni podatki:                                                                                          | 7             |
|      |     | Dodatna                 | a ponudba:                                                                                           | 7             |
|      |     | Druga p                 | onudba:                                                                                              |               |
|      |     | Oddajan                 | je vloge                                                                                             | 8             |
| 2    | .3. | Vpis spre               | memb podatkov nastanitvenega obrata v register                                                       | 10            |
|      |     | 2.3.1.                  | Spremembe podatkov pri nastanitvenem obratu                                                          | 12            |
|      |     | 2.3.2.                  | Sprememba statusa nastanitvenega obrata v »neaktiven« (deaktivacija)                                 | 12            |
|      |     | 2.3.3.                  | Sprememba statusa nastanitvenega obrata v »aktiven« (aktivacija)                                     | 13            |
|      |     | 2.3.4.                  | Izbris izvajalca nastanitvene dejavnosti (deaktivacija izvajalca)                                    | 14            |
|      |     | 2.3.5.                  | Prevzem nastanitvenega obrata brez izvajalca (aktivacija izvajalca)                                  | 15            |
| 2    | .4. | Izbris nas              | stanitvenega obrata iz registra                                                                      | 18            |
| 2    | .5. | Zahteva z               | za dopolnitev vloge                                                                                  | 19            |
| 3.   |     | VPOGLEI                 | D V REGISTER NASTANITVENIH OBRATOV                                                                   | 20            |
| PRI  | LOG | GE: ŠIFRAN              | NTI                                                                                                  |               |
| Šifr | ant | 1: Vrsta i              | n kategorija nastanitvenega obrata z opisi                                                           | 21            |

| Sifrant 1: Vrsta in kategorija nastanitvenega obrata z opisi | 21 |
|--------------------------------------------------------------|----|
| Šifrant 2: Vrsta nedeljive enote                             | 23 |
| Šifrant 3: Status nastanitvenega obrata                      | 23 |
|                                                              |    |

## 1. SPLETNA APLIKACIJA ZA VPIS NASTANITVENIH OBRATOV V REGISTER NASTANITVENIH OBRATOV

# **1.1.** Subjekti vpisa v Register nastanitvenih obratov in zavezanci za vpis nastanitvenega obrata v Register nastanitvenih obratov

Subjekti vpisa v Register nastanitvenih obratov (v nadaljevanju: register) so nastanitveni obrati:

- gostinski obrati, ki gostom nudijo nastanitev (hoteli, moteli, penzioni, prenočišča, gostišča, hotelska in apartmajska naselja, planinski in drugi domovi ter kampi),
- prostori za goste pri sobodajalcih,
- kmetije, ki gostom nudijo nastanitev in
- marine.

Zavezanci za vpis nastanitvenega obrata v register so izvajalci nastanitvene dejavnosti:

- gostinci (pravne osebe in samostojni podjetniki),
- sobodajalci,
- kmetje nosilci dopolnilne dejavnosti na kmetiji,
- upravljavci marin,

ki gostom nudijo nastanitev v nastanitvenem obratu.

#### 1.2. Vsebina registra

Enote vpisa v register so nastanitveni obrati. Vsakemu nastanitvenemu obratu se ob vpisu v register dodeli identifikacijska številka, ki je enolični identifikator nastanitvenega obrata in se ne spreminja. Po izbrisu nastanitvenega obrata iz registra se ne more dodeliti drugemu nastanitvenemu obratu. Vsak nastanitveni obrat ima svoj status, ki je lahko: aktiven, neaktiven in izbrisan. Podatki o izbrisanem nastanitvenem obratu so v zgodovini registra javno dostopni še 5 let po izbrisu nastanitvenega obrata iz registra.

V registru se za vsak nastanitveni obrat vodijo tudi podatki o izvajalcu nastanitvene dejavnosti. Izvajalci nastanitvene dejavnosti (v nadaljevanju: izvajalci) so pravne ali fizične osebe, ki so vpisane v Poslovni register Slovenije (aktivne). Če izvajalec ni vpisan v Poslovni register Slovenije (v nadaljevanju: poslovni register) oziroma ni med aktivnimi poslovnimi subjekti v poslovnem registru, vpis nastanitvenega obrata v register ni mogoč. Podatki o izvajalcu se v register prenašajo iz poslovnega registra na podlagi matične številke.

## 2. SPLETNA APLIKACIJA ZA POSREDOVANJE PREDLOGOV ZA VPIS NASTANITVENEGA OBRATA V REGISTER

Predlog za vpis nastanitvenega obrata, vpis spremembe podatkov nastanitvenega obrata ali izbris nastanitvenega obrata v/iz registra izvajalci posredujejo:

- neposredno prek spletne aplikacije (v nadaljevanju: aplikacija RNO) na portalu AJPES, pri čemer se predhodno identificira v skladu s sistemom e-Pooblastil 1 ali
- na predlog izvajalca, ki bo prišel osebno v izpostavo AJPES k uslužbencu AJPES, ki za izvajalca opravi vpis v aplikacijo RNO na portalu AJPES.

Predlog za vpis nastanitvenega obrata, spremembe podatkov nastanitvenega obrata in izbris nastanitvenega obrata v/iz registra lahko vloži izvajalec oziroma zakoniti zastopnik izvajalca ali pooblaščena oseba, ki jo izvajalec oziroma njegov zakoniti zastopnik pooblasti za posredovanje predloga (predlagatelj).

Posamezen predlog je vezan na en nastanitveni obrat kot enoto registra.

<sup>&</sup>lt;sup>1</sup> Več o pooblaščanju: <u>https://www.ajpes.si/Elektronsko\_podpisovanje</u>

#### 2.1. Prijava v aplikacijo in podatki uporabnika

Za vpogled v podatke registra je obvezna prijava na portal AJPES, za dostop do aplikacije RNO za posredovanje predlogov za vpis nastanitvenega obrata, spremembe podatkov nastanitvenega obrata in izbris nastanitvenega obrata v/iz registra pa tudi kvalificirano potrdilo za elektronski podpis (KDP).

Niste prijavljeni s kvalificiranim digitalnim potrdilom (KDP). Za vpis podatkov v Register nastanitvenih obratov se morate identificirati s kvalificiranim digitalnim potrdilom (KDP), ki je povezano z vašimi pooblastili (Več o tem). Prijava s KDP

Vpogled v Register nastanitvenih obratov

Po prijavi v aplikacijo RNO se prikažejo podatki uporabnika iz uporabniških nastavitev v profilu uporabnika:

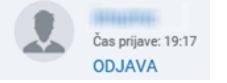

Kontaktni podatki uporabnika (predlagatelja) so namenjeni izključno obveščanju o vpisih podatkov v register in se ne bodo vpisovali v register. AJPES bo na vpisan elektronski naslov poslal obvestilo o vpisu, spremembi podatkov ali izbrisu nastanitvenega obrata v/iz registra oziroma zahtevo za dopolnitev nepopolne vloge. Predlagatelj mora **s klikom na gumb »DA« in nato še s klikom na gumb »Shrani«** označiti, da je seznanjen in da se strinja z namenom uporabe njegovih kontaktnih podatkov. Predlagatelj lahko kontaktne podatke, ki se prenesejo iz uporabniških nastavitev spremeni. To stori tako, da z gumbom »Izbriši vse« izbriše vpisane in vnese nove kontaktne podatke, ki jih mora **potrditi z gumbom »Shrani«.** 

#### **POMEMBNO!**

V primeru, da predlagatelj ne bo vnesel podatkov o elektronskem naslovu in <u>označil »Dovoli – DA« in to</u> <u>potrdil z gumbom »Shrani«</u>, ne bo prejel obvestila o vpisu, spremembi podatkov ali izbrisu nastanitvenega obrata v/iz registra oziroma morebitne zahteve za dopolnitev nepopolne vloge.

| Vpis v register                   | Vpogled v register nastanitvenih obratov                                                                                                    |
|-----------------------------------|----------------------------------------------------------------------------------------------------|
| Kontaktni podatki                 | Podatki uporabniške profilu                                                                                                    |
| Kontaktni podatk                  | za namen obveščanja o vpisih podatkov v Register nastanitvenih obratov                                                                                                    |
| S klikom na gur<br>vpisu podatkov | nb DA potrjujem, da sem seznanjen in se strinjam, da se na vpisani elektronski naslov pošiljajo obvestila o<br>v Register nastanitvenih obratov oziroma obvestila za dopolnitev nepopolne vloge. |
| Naziv                             | Pika Nogavička                                                                                                    |
| Elektronska pošta                 | pika.nogavickaj@gmail.com × Dovoli • DA NE                                                                                                    |
| Telefon                           | 012345678 Dovoli Da NE                                                                                                    |
|                                   | Izbriši vse Uporabi podatke profila Shrani                                                                                                    |

#### 2.2. Vpis nastanitvenega obrata v register

V postopku vpisa nastanitvenega obrata v register je treba zaradi zagotovitve pravilnosti podatkov in v izogib podvajanju vpisov v register predhodno preveriti, kateri postopek je treba izvesti, in sicer:

- vpis novega nastanitvenega obrata v register (primer, ko nastanitveni obrat še ni vpisan v register) ali
- spremembo statusa nastanitvenega obrata iz »neaktiven« v »aktiven« (aktivacija nastanitvenega obrata) gre za že vpisan nastanitveni obrat, v katerem se nastanitvena dejavnost določeno obdobje ni izvajala in ima v registru status »neaktiven«, ali
- vpis novega izvajalca pri že vpisanem nastanitvenem obratu (prevzem nastanitvenega obrata brez izvajalca oz. aktivacija izvajalca) – gre za že vpisan nastanitveni obrat, pri katerem je bil prejšnji izvajalec izbrisan iz registra, zato je nastanitveni brez izvajalca in ima status »neaktiven«).

Za vnos podatkov v predlog za vpis novega nastanitvenega obrata v register predlagatelj po vstopu v aplikacijo RNO najprej izbere aktivno povezavo »Prijava s KDP«in nato v zgornji menijski vrstici izbere gumb »**Vpis v register**«.

| Vpis v register   | Vpogled v register nastanitvenih obratov  |
|-------------------|-------------------------------------------|
| Kontaktni podatki | Podatki uporabnika v uporabniškem profilu |

V seznamu izvajalcev nastanitvene dejavnosti se izpišejo vsi poslovni subjekti, za katere je predlagatelj pooblaščen za vpis nastanitvenega obrata v register.

| Izvajalci nastanitvene dejav         | vnosti              |                                                                     |                                         |
|--------------------------------------|---------------------|---------------------------------------------------------------------|-----------------------------------------|
| <ul> <li></li> </ul>                 |                     |                                                                     |                                         |
| Najdi                                |                     |                                                                     |                                         |
|                                      | Matična<br>številka | Izvajalec nastanitvene dejavnosti 🛦                                 | Št. nastanitvenih obratov v<br>registru |
| Vpis novega nastanitvenega<br>obrata | 1732803000          | AGENCIJA REPUBLIKE SLOVENIJE ZA JAVNOPRAVNE EVIDENCE<br>IN STORITVE | 0                                       |
| 1732803                              | AGEN                | CIJA REPUBLIKE SLOVENIJE ZA JAVNOPRAVNE EVIDENCE                    |                                         |

V primeru, da pri izvajalcu nastanitveni obrat še ni vpisan, je v stolpcu »Št. nastanitvenih obratov v registru« izpisano število 0. Predlagatelj lahko v tem primeru izpolni le <u>vlogo za vpis novega nastanitvenega obrata</u> tega izvajalca v register, ki jo odpre s klikom na povezavo **»Nov nastanitveni obrat**«.

| * <                                   |                                                                                                    |
|---------------------------------------|----------------------------------------------------------------------------------------------------|
| Podatki nasta                         | nitvenega obrata                                                                                                    |
| Izvajalec nast                        | anitvene dejavnosti:                                                                                                  |
| Matična številka<br>Naziv:<br>Naslov: | a: 1732803000<br>AGENCIJA REPUBLIKE SLOVENIJE ZA JAVNOPRAVNE EVIDENCE IN STORITVE<br>Tržaška cesta 16, 1000 Ljubljana |
| Zgodovina                             | Podatki predlagatelja                                                                                                 |
| Vrsta vloge: P                        | rvi vpis v register nastanitvenih obratov                                                                             |
| Naziv                                 |                                                                                                    |

#### 2.2.1. Obvezni podatki

Obvezni podatki za vpis nastanitvenega obrata v register so: naziv nastanitvenega obrata, vrsta in kategorija nastanitvenega obrata, naslov nastanitvenega obrata, podatki o zmogljivosti nastanitvenega obrata – vrsta in število nedeljivih enot, število stalnih ležišč<sup>2</sup>, podatki o dostopnosti nastanitvenega obrata (dostopnost gibalno oviranim osebam).

#### Naziv nastanitvenega obrata:

naziv nastanitvenega obrata določi izvajalec nastanitvene dejavnosti oz. predlagatelj in se običajno razlikuje od naziva izvajalca. Naziv nastanitvenega obrata je ime objekta, v katerem izvajalec nudi gostom nastanitev (npr. Apartma Jelka, Turistična kmetija Čebelica, Sobe pri Jani, ipd.). Naziv nastanitvenega obrata ne more biti samo kraj in naslov ali samo poimenovanje vrste nastanitvenega obrata (npr. samo apartma, počitniška hiša, penzion, ipd.). Če naziv nastanitvenega obrata že obstaja v registru, se v aplikaciji se izpiše opozorilo, da nastanitvenega obrata izpiše še opozorilo, da na istem naslovu že obstaja nastanitveni obrat, mora biti predlagatelj pozoren, saj obstaja možnost, da v register ponovno vpisuje že vpisan nastanitveni obrat.

<sup>&</sup>lt;sup>2</sup> Kontrola: število stalnih ležišč mora biti večje ali enako številu nedeljivih enot.

Vrsta in kategorija nastanitvenega obrata:

- v skladu s Pravilnikom o kategorizaciji nastanitvenih obratov (Uradni list RS, št. 22/18 in 5/19) so gostinski nastanitveni obrati razporejeni v naslednje vrste obratov: hoteli, moteli, penzioni, gostišča, apartmaji (počitniška stanovanja in počitniške hiše), kampi, turistične kmetije z nastanitvijo, sobe in marine. Vse naštete vrste gostinskih nastanitvenih obratov morajo biti po prej navedenem pravilniku kategorizirane. Njihova kategorija, za katero izpolnjujejo vse predpisane pogoje, je označena z različnim številom zvezdic ali pri turističnih kmetijah z različnim številom jabolk. Število zvezdic ali jabolk izraža kakovost ponudbe,
- v primeru, da ima gostitelj več različnih vrst nastanitvenih obratov na istem naslovu (npr. hotel s 3 zvezdicami in apartmaje z 2 zvezdicama), ki imajo različno kategorizacijo, lahko vsak nastanitveni obrat posebej vpiše v register in za vsakega posebej določi kategorizacijo. V tem primeru podatke iz knjige gostov poroča za vsak nastanitveni obrat posebej. Druga možnost pa je, da v register vpiše samo en nastanitveni obrat z več nedeljivimi enotami (pri podatkih o nedeljivih enotah vpiše npr. 10 sob in 2 apartmaja), vendar se nastanitveni obrat vpiše v register z nižjo kategorizacijo v navedenem primeru torej z 2 zvezdicama (Napaka! Vira sklicevanja ni bilo mogoče najti.),
- pri določitvi vrste in kategorije nastanitvenega obrata je treba upoštevati opise in omejitve posamezne vrste nastanitveneg obrata iz Šifranta Vrsta in kategorija nastanitvenega obrata z opisi, kar velja predvsem za apartmajska naselja (sestavlja ga najmanj 15 apartmajev), kampe (posamezna prikolica ali hiška v kampu ne more biti kamp), druge nastanitvene obrate (v to kategorijo sodijo samo npr. CŠOD, lovske koče, študentski in dijaški domovi) ter začasne nastanitvene zmogljivosti.

#### Naslov nastanitvenega obrata:

- s klikom na gumb »Uredi naslov« se prikaže okno za vnos naslova,

| Hitro iskanje             | Stopenjsko iskanje |
|---------------------------|--------------------|
| Občina:<br>Naselje:       |                    |
| Ulica:<br>Hišna številka: |                    |
| Pošta                     |                    |
|                           |                    |
|                           |                    |

- gumb »Hitro iskanje« omogoča iskanje naslova po ulici oziroma ulici in hišni številki. Predlagatelj vnese najmanj podatek o ulici, da mu aplikacija ponudi seznam razpoložljivih naslovov. Če iskanega naslova ni v seznamu, pa je potreben še vnos hišne številke ali kraja,
- predlagatelj lahko uporabi tudi gumb »Stopenjsko iskanje«, kjer najprej vpiše oziroma izbere iz šifranta občino, nato naselje ter ulico in hišno številko. Stopenjsko iskanje se uporabi predvsem v primerih, ko se naslov vnaša brez ulice in hišne številke. Tak način vnosa je omogočen za nastanitveni obrat, ki imajo vrsto in kategorijo nastanitvenega obrata:
  - o kamp,
  - o **prenočišča**,
  - o turistična kmetija z nastanitvijo,
  - o soba, počitniško stanovanje ali počitniška hiša,
  - o planinski domovi in koče,
  - o počitniški domovi,
  - o drugi nastanitveni objekti,
  - o začasne nastanitvene zmogljivosti in
  - o marine.

Nekateri nastanitveni obrati namreč nimajo ulice in hišne številke, zato predlagatelj vnese le podatek o občini in naselju (obvezna podatka).

| Vpis oz. izbira naslova ×                                         | Vpis oz. izbira naslova ×                                                               |
|-------------------------------------------------------------------|-----------------------------------------------------------------------------------------|
| Hitro iskanje Stopenjsko iskanje                                  | Hitro Iskanje Stopenjsko Iskanje                                                        |
| Občina:<br>Naseje:<br>Ulica:<br>Hidna števika:<br>Pošta<br>Shrani | Občina: Ajdovščina<br>Nasele:<br>Ulica:<br>Hišna številka:<br>Pošta<br>Ponastavi Shrani |
| Občine                                                            | Obline Naselja<br>Naselja                                                               |
| Iskanje                                                           | Iskanje                                                                                 |
| Izberite iz seznama                                               | Izberite iz seznama                                                                     |
| Ajdovščina                                                        | Ajdovščina                                                                              |
| Ankaran                                                           | Batuje                                                                                  |
| Apače                                                             | Bela                                                                                    |

če je na predlaganem naslovu nastanitvenega obrata že vpisan nastanitveni obrat, se v aplikaciji RNO izpiše opozorilo, da na istem naslovu že obstaja nastanitveni obrat. V tem primeru mora predlagatelj preveriti dejstvo, da v register ne vpisuje že vpisanega nastanitvenega obrata oziroma da je namesto vpisa nastanitvenega obrata treba izvesti le postopek aktivacije neaktivnega nastanitvenega obrata (sprememba statusa iz »neaktiven« v »aktiven«) ali postopek aktivacije izvajalca nastanitvene dejavnosti (novi izvajalec se vpiše pri že vpisanem nastanitvenem obratu, opravi se postopek prevzema nastanitvenega obrata brez izvajalca).

Po vnosu podatka o naslovu nastanitvenega obrata se izpiše opozorilo: ! Nedeljive enote, ki predlagatelja opozori na obvezen vnos podatkov o vrsti in številu nedeljivih enot v nadaljevanju izpolnjevanja vloge - gumb »Uredi seznam nedeljivih enot«.

Podatki o zmogljivosti nastanitvenega obrata – vrsta in število nedeljivih enot:

 predlagatelj izbere vrsto enote iz šifranta (Napaka! Vira sklicevanja ni bilo mogoče najti.); pri vsaki i zbrani enoti mora vpisati še število enot. Posamezni nastanitveni obrat ima lahko več različnih nedeljivih enot:

| Vrsta enote | Število |         |   | Vrata enote                         |
|-------------|---------|---------|---|-------------------------------------|
| soba        | 20      | Popravi | 8 | apartma                             |
|             |         |         |   | studio                              |
|             |         |         |   | hiša                                |
|             |         |         |   | kampirni prostor                    |
|             |         |         |   | šotorišče                           |
|             |         |         |   | prostor za avtodome in<br>prikolice |
|             |         |         |   | mobilna hišica                      |
|             |         |         |   | glamping enota                      |
|             |         |         |   | postajališče za avtodome            |
|             |         |         |   | drug kampirni prostor               |
|             |         |         |   | privez                              |
|             |         |         |   | dauga                               |

Nedeljive enote

- Zapri
- enota predstavlja nedeljivo najemno celoto (ki jo izvajalec oddaja v celoti),
- kot nedeljiva enota se šteje: soba, apartma, bungalov, hiša, prostor oz. parcela za kampiranje, privez za plovila, itd.,
- če izvajalec oddaja celotno hišo (celoten planinski dom, celotno hišo ali celoten bungalov) eni skupini turistov, je razpoložljiva enota hiša (planinski dom, koča, bungalov), in ne posamezne sobe v

opazovanem obratu. Če pa sta planinski dom ali koča razdeljena v posamezne sobe, pa je razpoložljiva enota soba,

- če izvajalec oddaja samo apartmaje, je razpoložljiva enota apartma in ne posamezne sobe v apartmaju,
- šifrant vrst nedeljivih enot je priloga tega navodila (Napaka! Vira sklicevanja ni bilo mogoče najti.).

<u>Število stalnih ležišč:</u>

- predlagatelj vpiše število stalnih ležišč v nastanitvenem obratu, ki mora biti enako ali večje od števila vseh nedeljivih enot, s katerimi razpolaga nastanitveni obrat. Če je vpisano število manjše, se v aplikaciji izpiše opozorilo,
- stalna ali osnovna ležišča so ležišča, ki so redno pripravljena za oddajanje turistom. Med stalna ležišča štejejo tudi skupna ležišča v planinskih domovih in kočah in ležišča na kampirnih prostorih. Če kamp nima točno določenega števila ležišč na kampirnih prostorih, se upošteva, da na 1 kampirni prostor pripadajo 4 stalna ležišča.
- pomožna ali dodatna ležišča so ležišča, ki jih turisti praviloma uporabljajo za popoldanski počitek, v sezoni pa se z njimi dopolnjujejo zmogljivosti in se v glavnem namestijo na željo turista: raztegljivi kavči, fotelji, otroške postelje. Pomožna ležišča se ne vpisujejo v register, podatek se poroča pri mesečnem poročanju statističnih podatkov.

Podatki o dostopnosti nastanitvenega obrata gibalno oviranim osebam:

- predlagatelj označi eno izmed možnosti: »DA« ali »NE«,
- nastanitveni obrat je dostopen gibalno oviranim osebam, če razpolaga vsaj z eno sobo za osebe z omejeno mobilnostjo (tudi za osebe na invalidskem vozičku). To je soba, do katere lahko dostopa večina oseb z omejeno mobilnostjo neodvisno (tj. brez pomoči druge osebe) in v kateri lahko te osebe uporabljajo večino pripomočkov, ki so na voljo vsem gostom. V takšnih obratih oziroma sobah so lahko na voljo tudi pripomočki za vidno in slušno ovirane osebe.

DA (
)NE

Dostopnost gibalno oviranim osebam

#### 2.2.2. <u>Neobvezni podatki</u>

Kontaktni podatki:

- predlagatelj lahko vnese kontaktne podatke nastanitvenega obrata, ki bodo javno objavljeni v registru:
  - o telefon,
  - o elektronsko pošto,
  - o naslov spletne strani.

| ontaktni podatki           |                                | ×                    | Kontaktni podatki      |                   |                |
|----------------------------|--------------------------------|----------------------|------------------------|-------------------|----------------|
| Telefon Elektronska p      | ošta Spletna stran             |                      | Telefon Elektronska po | šta Spletna stran |                |
| 3 - Telefon 🗸 🗸            | 14774100                       | ×                    | 2 - Elektronska pc 🗸   | gp@ajpes.si       |                |
| (acionalna klicna številka | (386)                          | ~                    | Dodaten opis           | Glavna pisarna    | ×              |
| Dodaten opis               | Npr.: uprava, tajništvo Dodate | en opis ni zahtevan. |                        |                   | Prekliči Dodal |
|                            |                                | Prekliči Dodaj       | ⊠ Elektronska pošta    | info@ajpes.si     | Izbriši        |
|                            |                                |                      | € Telefon              | (386) 14774100    | Izbriši        |
|                            |                                | Zapri                |                        |                   |                |
|                            |                                |                      |                        |                   | Zaj            |

- vnos vsakega kontaktnega podatka potrdi s klikom na gumb »Dodaj«,
- pri posamezni vrsti kontakta je lahko vnesenih več kontaktnih podatkov.

#### Dodatna ponudba:

- predlagatelj lahko izbere dodatno ponudbo iz šifranta.

Druga ponudba:

- predlagatelj lahko vnese naziv in podrobnejši opis druge ponudbe (vnese drugo ponudbo, ki je ni v šifrantu »Dodatna ponudba«).

| Uredi seznam kontaktnih podatkov   |
|------------------------------------|
| Kontaktni podatki niso opredeljeni |
| Uredi seznam dodatne ponudbe       |
| Dodatna ponudba ni opredeljena     |
| Uredi seznam druge ponudbe         |
| Druga ponudba ni opredeljena       |

#### 2.2.3. Oddajanje vloge

Predlagatelj lahko vlogo odda po vnosu vseh obveznih podatkov. V primeru manjkajočih podatkov ali napak se v aplikaciji RNO izpiše opozorilo, da oddaja vloge še ni mogoča, manjkajoči ali nepravilni podatki pa so označeni z rdečo barvo. Opozorilo: ! Nedeljive enote opozarja predlagatelja na obvezen vnos podatkov o vrsti in številu nedeljivih enot v nadaljevanju izpolnjevanja vloge.

| Podatki nastanitvenega obrata                                                  |                                                                                                    |  |  |  |  |  |  |
|--------------------------------------------------------------------------------|----------------------------------------------------------------------------------------------------|--|--|--|--|--|--|
| Izvajalec nastanitvene dejavno                                                 | zvajalec nastanitvene dejavnosti:                                                                                                    |  |  |  |  |  |  |
| Matična številka: 1732803000<br>Naziv: AGENCIJA REP<br>Naslov: Tržaška cesta 1 | Matična številka: 1732803000<br>laziv: AGENCIJA REPUBLIKE SLOVENIJE ZA JAVNOPRAVNE EVIDENCE IN STORITVE<br>laslov: Tržaška cesta 16, 1000 Ljubljana |  |  |  |  |  |  |
| Zgodovina                                                                      |                                                                                                    |  |  |  |  |  |  |
| Vrsta vloge: Prvi vpis v registe                                               | er nastanitvenih obratov                                                                                                    |  |  |  |  |  |  |
|                                                                                |                                                                                                    |  |  |  |  |  |  |
| Naziv                                                                          | Hotel AAA                                                                                                    |  |  |  |  |  |  |
| Vrsta in kategorija                                                            | Hotel**** V                                                                                                    |  |  |  |  |  |  |
| Uredi naslov                                                                   |                                                                                                    |  |  |  |  |  |  |
| Naslov Ob<br>Na<br>Ulir<br>Hill<br>Po                                          | včina: Ljubljana<br>sselje: Ljubljana<br>ica: Tržaška cesta<br>šna številka: 100<br>vštna številka: 1000 Ljubljana                                  |  |  |  |  |  |  |
| A Nedeljive enote                                                              |                                                                                                    |  |  |  |  |  |  |
| Uredi seznam nedeljivih enot                                                   | Število                                                                                                    |  |  |  |  |  |  |
| Nedeljive enote niso opredeljene                                               |                                                                                                    |  |  |  |  |  |  |
| Seznam napak SHRANI                                                            | ODDAJA ŠE NI MOŽNA                                                                                                    |  |  |  |  |  |  |

Ko so izpolnjeni vsi obvezni podatki, predlagatelj vlogo shrani z gumbom »Shrani«.

| * <                                                                         |                                                                                                    |  |  |  |  |  |
|-----------------------------------------------------------------------------|----------------------------------------------------------------------------------------------------|--|--|--|--|--|
| Podatki nastanitvenega obra                                                 | ata                                                                                                    |  |  |  |  |  |
| Izvajalec nastanitvene dejav                                                | nosti:                                                                                                   |  |  |  |  |  |
| Matična številka: 1732803000<br>Naziv: AGENCIJA RE<br>Naslov: Tržaška cesta | EPUBLIKE SLOVENJE ZA JAVNOPRAVNE EVIDENCE IN STORTVE<br>16.1000 Ljubijana                                |  |  |  |  |  |
| Zgodovina                                                                   |                                                                                                    |  |  |  |  |  |
| Vrsta vloge: Prvi vpis v regis                                              | ter nastanitvenih obratov                                                                                |  |  |  |  |  |
|                                                                             |                                                                                                    |  |  |  |  |  |
| Naziv                                                                       | Hotel Mojca                                                                                              |  |  |  |  |  |
| Vrsta in kategorija                                                         | Hotel*** V                                                                                               |  |  |  |  |  |
| Uredi naslov                                                                |                                                                                                    |  |  |  |  |  |
| Nasiov                                                                      | Občina: Celje<br>Naselje: Celje<br>Krista Unica Coleccia<br>Arista Bruka 10<br>Občina Krista Isolo Celje |  |  |  |  |  |
| Uredi seznam nedeljivih enot                                                | Stevilo                                                                                                  |  |  |  |  |  |
| soba                                                                        | 50                                                                                                    |  |  |  |  |  |
|                                                                             |                                                                                                    |  |  |  |  |  |
| Število stalnih ležišč                                                      | 100                                                                                                    |  |  |  |  |  |
| Dostopnost gibaino oviranim osebam                                          |                                                                                                    |  |  |  |  |  |
| Uredi seznam kontaktnih podat                                               | Uredi seznam kontaktnih podatkov                                                                         |  |  |  |  |  |
| Kontaktni podatki niso opredeljeni                                          |                                                                                                    |  |  |  |  |  |
| CHIPANI                                                                     | P01                                                                                                    |  |  |  |  |  |

S klikom na gumb »Pošlji vlogo« se na ekranu prikažejo podatki vloge. Predlagatelj lahko vlogo ponovno pregleda. Če ugotovi, da je treba podatke popraviti, klikne gumb »Preklic« in popravi podatke v vlogi. Vlogo dokončno odda s klikom na gumb »Pošlji vlogo«.

| Vrsta vloge: Prvi vpis v                              | Nedelijve opote                                                     | Štavilo                       |                      |              |
|-------------------------------------------------------|---------------------------------------------------------------------|-------------------------------|----------------------|--------------|
| Naziv                                                 | soba                                                                | 30                            |                      |              |
| Vrsta in kategorija<br>Uredi naslov                   | Število stalnih ležišč :<br>Dostopnost gibalno<br>oviranim osebam : | 70<br>DA                      |                      | ×            |
|                                                       | Kontaktni podatki<br>骨 Spletna stran<br>⊠ Elektronska pošta         | www.ajpes.si                  |                      |              |
| Uredi seznam nedeljivit                               | 🖂 Elektronska pošta                                                 | gp@ajpes.si<br>Glavna pisarna |                      |              |
| soba                                                  | 📞 Telefon                                                           | (386) 14774100                |                      |              |
| Število stalnih ležišč<br>Dostopnost gibalno oviranim | Dodatna ponudba<br>M Restavracija                                   |                               |                      |              |
| Uredi seznam kontaktnih                               | Wellness                                                            |                               |                      |              |
| # Spletna stran                                       |                                                                     | Predogled tiskanja            | Preklic POŠLJI VLOGO |              |
| SHRANI                                                |                                                                     |                               |                      | POŠLJI VLOGO |

Ko je vloga oddana, se izpiše obvestilo: »Vloga je bila uspešno oddana.

| Naziv                  | Hotel AAA                                                                                     |  |
|------------------------|-----------------------------------------------------------------------------------------------|--|
| Vrsta in kategorija    | Hoteleese                                                                                     |  |
| Uredi naslov           | Vloga je bila uspešno oddana.                                                                 |  |
| Naslov                 | Občina: Lju<br>Nasnje: Lju<br>Ulica: To<br>redna števika: 10<br>Počina števika: 100 Ljubljima |  |
| Uredi seznam nedelji   | ih enst Stevilo                                                                               |  |
| soba                   | 30                                                                                            |  |
| Število stalnih ležišč | 70                                                                                            |  |

Oddana vloga se uvrsti v seznam oddanih vlog v zavihku »Oddane vloge«, kjer je seznam vlog, ki jih je predlagatelj oddal prek spletne aplikacije, uslužbenec AJPES pa jih še ni prevzel v reševanje (status vloge »Oddana«) ali jih je uslužbenec AJPES že prevzel v reševanje, vpis v register pa še ni bil izveden (status vloge »V preverjanju«).

| Nastanitveni obrati izvajalca nastanitvene dejavnosti: |                                                                                                    |  |  |  |  |  |  |  |  |
|--------------------------------------------------------|----------------------------------------------------------------------------------------------------|--|--|--|--|--|--|--|--|
| AGENCIJA                                               | AGENCIJA REPUBLIKE SLOVENIJE ZA JAVNOPRAVNE EVIDENCE IN STORITVE                                                                 |  |  |  |  |  |  |  |  |
| * <                                                    | 🗰 < Nov nastanitveni obrat 🛛 Nastanitveni obrat v registru 🔤 Vloge v pripravi 🔂 Oddane vloge 🖉 Nastanitveni obrat brez izvajalca |  |  |  |  |  |  |  |  |
|                                                        |                                                                                                    |  |  |  |  |  |  |  |  |
| Najdi po na                                            | zivu                                                                                                    |  |  |  |  |  |  |  |  |
| Naziv in nask                                          | Naziv in naslov nastanitvenega obrata 🔻 Številka vloge Datum vloge Status vloge Vrsta vloge                                      |  |  |  |  |  |  |  |  |
| Hotel AAA<br>Občina: Ljublj                            | Hotel AAA 100482-1 30.11.2017 Oddana Prvi vpis v register                                                                        |  |  |  |  |  |  |  |  |

Po vpisu nastanitvenega obrata v register vloge ni več med oddanimi vlogami, nastanitveni obrat pa se uvrsti v seznam nastanitvenih obratov v zavihku »Nastanitveni obrat v registru«:

Nastanitveni obrati izvajalca nastanitvene dejavnosti:

| AGENCIJA REPUBLIKE SLOVENIJE ZA JAVNOPRAVNE EVIDENCE IN STORITVE                                                              |  |  |  |  |  |  |  |  |
|----------------------------------------------------------------------------------------------------|--|--|--|--|--|--|--|--|
| 🕷 🛛 Nov nastanitveni obrat 🔹 Nastanitveni obrat v registru 🔤 Vloge v pripravi 🔹 Oddane vloge 🔹 Nastanitveni obrat brez izvaj: |  |  |  |  |  |  |  |  |
| Najdi po nazivu                                                                                                    |  |  |  |  |  |  |  |  |
| ldentifikacijska Naziv in naslov nastanitvenega obrata ▼<br>številka                                                          |  |  |  |  |  |  |  |  |
| Sprememba         111280         SAM'S GREEN HILL<br>Obćina: Brežice: Naslov: Ribnica 39, 8261 Jesenice na Dolenjskem         |  |  |  |  |  |  |  |  |

#### 2.3. Vpis sprememb podatkov nastanitvenega obrata v register

Za vnos podatkov v predlog za vpis spremembe podatkov nastanitvenega obrata v register predlagatelj po vstopu v aplikacijo RNO najprej izbere aktivno povezavo »Prijava s KDP«in nato v zgornji menijski vrstici izbere gumb »**Vpis v register**«.

| Vpis v register   | Vpogled v register nastanitvenih obratov  |
|-------------------|-------------------------------------------|
| Kontaktni podatki | Podatki uporabnika v uporabniškem profilu |

V seznamu izvajalcev nastanitvene dejavnosti se izpišejo vsi poslovni subjekti, za katere je predlagatelj pooblaščen za vpise v aplikacijo RNO.

| Izvajalci nastanitvene dejavnosti |                  |                                           |                                                                                 |                                      |  |  |  |  |
|-----------------------------------|------------------|-------------------------------------------|---------------------------------------------------------------------------------|--------------------------------------|--|--|--|--|
| < .                               | C                |                                           |                                                                                 |                                      |  |  |  |  |
| Najdi                             |                  |                                           |                                                                                 |                                      |  |  |  |  |
|                                   | Matična številka | Izvajalec nastanitvene dejavnost          | i 🔻                                                                             | Št. nastanitvenih obratov v registru |  |  |  |  |
| Seznam nastanitvenih obratov      | 1732803000       | AGENCIJA REPUBLIKE SLOVENI<br>(LJUBLJANA) | AGENCIJA REPUBLIKE SLOVENIJE ZA JAVNOPRAVNE EVIDENCE IN STORITVE<br>(LJUBLJANA) |                                      |  |  |  |  |
| Seznam I                          |                  |                                           | toritve d.o.o.                                                                  | 17                                   |  |  |  |  |
| Seznam i                          |                  |                                           | niring in trgovinsko posredovanje, d.o.o.                                       | 2                                    |  |  |  |  |
| Seznam i                          |                  |                                           | če Kum                                                                          | 0                                    |  |  |  |  |

V primeru, da so pri izvajalcu nastanitveni obrati že vpisani v registru, se v stolpcu »Št. nastanitvenih obratov v registru« izpiše število nastanitvenih obratov, ki so vpisani v register (ne glede na status nastanitvenega obrata).

| Izvajalci nastanitvene dejavnosti |                     |                                                                                    |                                         |  |  |  |  |  |
|-----------------------------------|---------------------|------------------------------------------------------------------------------------|-----------------------------------------|--|--|--|--|--|
| <ul> <li></li> </ul>              | <                   |                                                                                    |                                         |  |  |  |  |  |
| Najdi                             |                     |                                                                                    |                                         |  |  |  |  |  |
|                                   | Matična<br>številka | Izvajalec nastanitvene dejavnosti 🔻                                                | Št. nastanitvenih obratov v<br>registru |  |  |  |  |  |
| Seznam nastanitvenih<br>obratov   | 1732803000          | AGENCIJA REPUBLIKE SLOVENIJE ZA JAVNOPRAVNE EVIDENCE IN<br>STORITVE<br>(LJUBLJANA) | 9                                       |  |  |  |  |  |

S klikom na povezavo »Seznam nastanitvenih obratov« se izpiše seznam vseh nastanitvenih obratov tega izvajalca, ki so vpisani v register (aktivni, neaktivni ali izbrisani). V seznamu nastanitvenih obratov se za vsak nastanitveni obrat izpiše identifikacijska številka, naziv in naslov ter trenutni status v registru. Predlagatelj lahko predlaga vpis novega nastanitvenega obrata (gumb »Nov nastanitveni obrat«) ali predlaga spremembe

podatkov oziroma izbris nastanitvenega obrata (aktivna povezava »Sprememba« v seznamu nastanitvenih obratov).

| Nastanitveni obrati izvajalca nastanitvene dejavnosti:                                                                                     |                                                                                                |                        |                                                 |                         |  |           |                   |  |  |
|----------------------------------------------------------------------------------------------------|------------------------------------------------------------------------------------------------|------------------------|-------------------------------------------------|-------------------------|--|-----------|-------------------|--|--|
| AGENCIJA R                                                                                                    | AGENCIJA REPUBLIKE SLOVENIJE ZA JAVNOPRAVNE EVIDENCE IN STORITVE                               |                        |                                                 |                         |  |           |                   |  |  |
| 🛪 🛛 🔨 Nov nastanitveni obrat 🛛 Nastanitveni obrat v registru 🔤 Vloge v pripravi 🔤 Oddane vloge 🔹 Nastanitveni obrat brez izvajalca         |                                                                                                |                        |                                                 |                         |  |           |                   |  |  |
| Najdi po nazi                                                                                                    | 'n                                                                                             |                        |                                                 |                         |  |           |                   |  |  |
|                                                                                                    | Identifikacijska<br>številka                                                                   | Naziv in r             | aslov nastanitvenega obrata 🔻                   |                         |  |           | Status v registru |  |  |
| Sprememba                                                                                                    | 100481                                                                                         | Hotel Trž<br>Občina: L | aška<br>jubljana: Naslov: Ljubljana, Tržaška ce | sta 16 , 1000 Ljubljana |  |           | Aktiven           |  |  |
| Sprememba 100296 Hotel Sanje<br>Občina: Poljčane: Naslov: Hrastovec pod Bočern 2, 2319 Poljčane                                            |                                                                                                |                        |                                                 |                         |  | Aktiven   |                   |  |  |
| Sprememba                                                                                                    | Sprememba 100268 Hotel Zdravje<br>Občina: Dobrna: Naslov: Dobrna 3C, 3204 Dobrna               |                        |                                                 |                         |  | Aktiven   |                   |  |  |
| Sprememba                                                                                                    | Sprememba 100211 Hotel SIT<br>Občina: Beltinci: Naslov: Beltinci, Rožna ulica 1, 9231 Beltinci |                        |                                                 |                         |  |           | Aktiven           |  |  |
| Sprememba 100187 Hotel BCD<br>Občina: Laško: Naslov: Laško, Trubarjeva ulica 28., 3270 Laško                                               |                                                                                                |                        |                                                 |                         |  | Aktiven   |                   |  |  |
| Sprememba         100158         Hotel Vija Vaja           Občina: Ruše: Naslov: Bistrica ob Dravi, Pod hriborn 14, 2345 Bistrica ob Dravi |                                                                                                |                        |                                                 |                         |  | Neaktiven |                   |  |  |
| Sprememba         100057         Hotel Rožica           Občina: Velike Lašče: Naslov: Podhojni Hrib 1, 1314 Rob                            |                                                                                                |                        |                                                 |                         |  | Neaktiven |                   |  |  |
|                                                                                                    | 100210 sprememba<br>Občina: Logatec: Naslov: Logatec, Tržaška cesta 26 , 1370 Logatec          |                        |                                                 |                         |  |           |                   |  |  |

Pri posameznem nastanitvenem obratu iz seznama so lahko nedokončane vloge za vpis nastanitvenega obrata, spremembe podatkov nastanitvenega obrata in izbris nastanitvenega obrata v/iz registra, ki se sicer nahajajo v zavihku »Vloge v pripravi«. Če predlagatelj v takem primeru izbere povezavo »Sprememba«, ga aplikacija opozori, da za ta nastanitveni obrat že obstaja vloga v pripravi, ki še ni dokončana. Če bo nadaljeval z delom v zavihku, v katerem se nahaja, se bodo podatki o nastanitvenem obratu prenesli iz registra. Če želi nadaljevati delo na vlogi, ki je v pripravi in ohraniti že vnesene podatke v vlogi, mora delo nadaljevati na vlogi, ki se nahaja v zavihku »Vloge v pripravi«.

| Podatki iz registra po stanju na današnji dan                                                                                                    |     |  |  |  |  |
|----------------------------------------------------------------------------------------------------|-----|--|--|--|--|
| Za ta nastanitveni obrat že obstaja vloga v pripravi, ki ni dokončana.<br>Če želite nadaljevati na tem mestu, bodo podatki prevzeti iz registra po stanju na<br>današnji dan.<br>Če želite ohraniti spremembe, ki ste jih naredili v vlogi, nadaljujte z vnosom podat<br>v zavihku »Vloge v pripravi«. | kov |  |  |  |  |
| Prekliči Nadaljuj s prevzemom podatkov iz regis                                                                                                    | tra |  |  |  |  |

V zavihku »Vloge v pripravi« je seznam vlog, ki jih je predlagatelj vnesel v aplikacijo in niso dokončane oziroma niso oddane. Predlagatelj lahko nadaljuje z delom na vlogi, ki je v pripravi.

V zavihku »Vloge v pripravi« so tudi morebitne vloge, ki so bile predlagatelju vrnjene v dopolnitev. Vloge, pri katerih je zahtevana dopolnitev so označene z »Vrnjena v dopolnitev«.

| Nastanitveni obrati izvajalca nastanitvene dejavnosti:           |                |                                                                             |  |  |  |  |  |  |
|------------------------------------------------------------------|----------------|-----------------------------------------------------------------------------|--|--|--|--|--|--|
| AGENCIJA REPUBLIKE SLOVENIJE ZA JAVNOPRAVNE EVIDENCE IN STORITVE |                |                                                                             |  |  |  |  |  |  |
|                                                                  | * <            | zvajalca                                                                    |  |  |  |  |  |  |
|                                                                  |                |                                                                             |  |  |  |  |  |  |
|                                                                  | Najdi po naziv | hu                                                                          |  |  |  |  |  |  |
|                                                                  |                | Naziv in naslov nastanitvenega obrata 🔻                                     |  |  |  |  |  |  |
|                                                                  | UREDI          | IZBRIŠI                                                                     |  |  |  |  |  |  |
|                                                                  | UREDI          | Vrnjena v<br>dopolnitev                                                     |  |  |  |  |  |  |
|                                                                  | UREDI          | Hotel BCD<br>Občina: Laško: Naslov: Laško, Trubarjeva ulica 28 , 3270 Laško |  |  |  |  |  |  |

V zavihku »Oddane vloge« je seznam vlog, ki jih je predlagatelj oddal prek aplikacije RNO, uslužbenec AJPES pa jih še ni prevzel v reševanje (status vloge »Oddana«) ali jih je uslužbenec AJPES že prevzel v reševanje, vpis/sprememba podatkov/izbris nastanitvenega obrata v/iz register pa še ni bil izveden (status vloge »V preverjanju«).

Nastanitveni obrati izvajalca nastanitvene dejavnosti:

AGENCIJA REPUBLIKE SLOVENIJE ZA JAVNOPRAVNE EVIDENCE IN STORITVE

| * <                          | Nov nastanitveni obrat                   | Nastanitveni obrat v registru | Vloge v pripravi | Oddane vloge  | Nastanitveni | obrat brez izvajalo | а                    |  |
|------------------------------|------------------------------------------|-------------------------------|------------------|---------------|--------------|---------------------|----------------------|--|
| Najdi po n                   | Najdi po nazivu                          |                               |                  |               |              |                     |                      |  |
| Naziv in nas                 | slov nastanitvenega obrata 🔻             |                               | Št               | tevilka vloge | Datum vloge  | Status vioge        | Vrsta vioge          |  |
| Hotel Tržaši<br>Občina: Ljut | ka<br>bljana: Naslov: Ljubljana, Tržaška | cesta 16 , 1000 Ljubljana     | 10               | 00481-1       | 28.11.2017   | Oddana              | Prvi vpis v register |  |

Zavihek »Nastanitveni obrat brez izvajalca« je namenjen vpisu izvajalca nastanitvene dejavnosti pri nastanitvenem obratu, ki je trenutno brez izvajalca (podrobneje je opisano v nadaljevanju navodil - Prevzem nastanitvenega obrata brez izvajalca (aktivacija izvajalca).

#### 2.3.1. Spremembe podatkov pri nastanitvenem obratu

- predlagatelj po vstopu v aplikacijo RNO izbere aktivno povezavo »Prijava s KDP«in nato v zgornji menijski vrstici izbere gumb »Vpis v register«,
- v tabeli »Izvajalci nastanitvene dejavnosti«, v vrstici z ustreznim izvajalcem izbere aktivno povezavo »Seznam nastanitvenih obratov«,
- iz seznama izbere nastanitveni obrat, za katerega bo vnesel predlog za spremembo podatkov (aktivna povezava »Sprememba«) – prikažejo se vnosna polja s podatki, ki so za izbran nastanitveni obrat vpisana v register,
- predlagatelj lahko pri izbranem nastanitvenem obratu predlaga spremembo vseh podatkov, razen identifikacijske številke in naslova nastanitvenega obrata,

| · # (<                                                                   | · · · · · · · · · · · · · · · · · · ·                                                                                                    |                                  |                              |                        |           |   |  |  |  |
|--------------------------------------------------------------------------|----------------------------------------------------------------------------------------------------|----------------------------------|------------------------------|------------------------|-----------|---|--|--|--|
| Podatki nastanitvenega ob                                                | Podatki nastanitvenega obrata (Identifikacijska št.: 100268)                                                                                      |                                  |                              |                        |           |   |  |  |  |
| Izvajalec nastanitvene deja                                              | wnosti:                                                                                                    |                                  |                              |                        |           |   |  |  |  |
| Matična številka: 1732803000<br>Naziv: AGENCIJA P<br>Naslov: Tržaška ces | Matična številka: 1732803000<br>Naziv: AGENGLAR EPUBLIKE SLOVENJE ZA JAVNOPRAVNE EVIDENCE IN STORITVE<br>Naslov: Tržakša cesta 16, 1000 Ljubijana |                                  |                              |                        |           |   |  |  |  |
| Sprememba podatkov nasta                                                 | nitvenega obrata                                                                                                    | Sprememba statusa (deaktivacija) | Izbris nastanitvenega obrata | Deaktivacija izvajalca | Zgodovina |   |  |  |  |
| Naziv<br>Vrsta in kategorija<br>Naslov                                   | Hotel Zdravje<br>Hotel****<br>Občina: Dobrna<br>Naselje: Dobrna<br>Ulica: Dobrna<br>Hišina številka 3C<br>Pošina številka 3C                      | a<br>a<br>vobrna                 |                              |                        |           | ~ |  |  |  |
| Uredi seznam nedeljivih eno                                              | t Število<br>100                                                                                                    |                                  |                              |                        |           |   |  |  |  |
| SHRANI                                                                   |                                                                                                    |                                  |                              |                        |           |   |  |  |  |

- po vnosu sprememb podatkov je treba shraniti vlogo z izbiro gumba »Shrani«,
- z izbiro gumba »POŠLJI VLOGO« se na ekranu za namen ponovnega pregleda vloge prikažejo podatki vloge,
- predlagatelj vlogo dokončno odda (posreduje v sistem) s ponovno izbiro gumba »POŠLJI VLOGO«,
- ko je vloga oddana, se izpiše obvestilo »Vloga je bila uspešno oddana«.

#### 2.3.2. Sprememba statusa nastanitvenega obrata v »neaktiven« (deaktivacija)

Deaktivacijo nastanitvenega obrata izvajalec (predlagatelj) izvede po naslednjem postopku:

- po vstopu v aplikacijo RNO izbere aktivno povezavo »Prijava s KDP« in nato v zgornji menijski vrstici izbere gumb »Vpis v register«,
- v tabeli »Izvajalci nastanitvene dejavnosti«, v vrstici z ustreznim izvajalcem izbere aktivno povezavo »Seznam nastanitvenih obratov«,
- iz seznama izbere nastanitveni obrat (ki ima status aktiven), pri katerem bo izvedel deaktivacijo (aktivna povezava »Sprememba«),
- v zgornji menijski vrstici izbere gumb »Sprememba statusa (deaktivacija)«; po tej izbiri se odpre obrazec »Vloga za spremembo statusa nastanitvenega obrata (v »neaktiven«) (slika spodaj), kjer je treba v polje »Razlog« vpisati tudi ustrezno pojasnilo, zakaj se spreminja status nastanitvenega obrata,
- vlogo potrdi z gumbom »Oddaj vlogo«:

Vloga za spremembo statusa nastanitvenega obrata (v »neaktiven«)

| S<br>na<br>ra<br>Ki<br>ol | S tem postopkom lahko začasno deaktivirate nastanitveni obrat, v katerem se<br>nastanitvena dejavnost več kot 3 mesece ne bo izvajala zaradi neposlovanja izven<br>sezone, adaptacije, postopkov zaradi insolventnosti izvajalca ali iz drugih<br>razlogov.<br>Ko boste ponovno pričeli izvajati nastanitveno dejavnost, morate nastanitveni<br>obrat aktivirati. |                                                                               |  |  |  |  |
|---------------------------|----------------------------------------------------------------------------------------------------|-------------------------------------------------------------------------------|--|--|--|--|
|                           |                                                                                                    |                                                                               |  |  |  |  |
|                           | Izvajalec nastanit                                                                                                    | tvene dejavnosti                                                              |  |  |  |  |
|                           | Matična<br>številka:                                                                                                    | 1732803000                                                                    |  |  |  |  |
|                           | Naziv:                                                                                                    | AGENCIJA REPUBLIKE SLOVENIJE ZA JAVNOPRAVNE EVIDENCE IN STORITVE              |  |  |  |  |
|                           | Nastanitveni obra                                                                                                    | st                                                                            |  |  |  |  |
|                           | Številka:                                                                                                    | 100268                                                                        |  |  |  |  |
|                           | Naziv:                                                                                                    | Hotel Zdravje                                                                 |  |  |  |  |
|                           | Naslov:                                                                                                    | Dobrna 3C 3204 Dobrna                                                         |  |  |  |  |
|                           | Z dnem<br>Razlog?                                                                                                    | 11.12.2017       I       Pred oddajo zahtevka, je potrebno dodatno pojasnilo. |  |  |  |  |
|                           |                                                                                                    | Preklic Oddaj vlogo                                                           |  |  |  |  |

- izvajalec lahko predlaga spremembo statusa nastanitvenega obrata iz »aktiven« v »neaktiven« (deaktivacija) za nastanitveni obrat, v katerem se nastanitvena dejavnost več kot 3 mesece ne bo izvajala zaradi neposlovanja izven sezone, adaptacije, postopkov zaradi insolventnosti izvajalca ali iz drugih razlogov,
- to vrsto spremembe je mogoče narediti le pri nastanitvenih obratih, ki imajo v registru status »aktiven«,
- izvajalec lahko predlaga datum deaktivacijo nastanitvenega obrata za 30 dni vnaprej,
- ko bo izvajalec v nastanitvenem obratu ponovno pričel izvajati nastanitveno dejavnost, bo moral spremeniti status nastanitvenega obrata iz »neaktiven« v »aktiven«.

#### 2.3.3. Sprememba statusa nastanitvenega obrata v »aktiven« (aktivacija)

Aktivacijo nastanitvenega obrata izvajalec (predlagatelj) izvede po naslednjem postopku:

- po vstopu v aplikacijo RNO izbere aktivno povezavo »Prijava s KDP«in nato v zgornji menijski vrstici izbere gumb »Vpis v register«,
- v tabeli »Izvajalci nastanitvene dejavnosti«, v vrstici z ustreznim izvajalcem izbere aktivno povezavo »Seznam nastanitvenih obratov«,
- iz seznama izbere nastanitveni obrat (ki ima status neaktiven), pri katerem bo izvedel aktivacijo (aktivna povezava »Sprememba«),
- v zgornji menijski vrstici izbere gumb »Sprememba statusa (aktivacija)«; po tej izbiri se odpre obrazec »Sprememba podatkov nastanitvenega obrata«:

| · · · · ·                                            |                                         |                              |                         |           |              |
|------------------------------------------------------|-----------------------------------------|------------------------------|-------------------------|-----------|--------------|
| Podatki nastanitven                                  | ega obrata (                            | dentifikacijska št.: 100158) |                         |           |              |
| zvajalec nastanitve                                  | ne dejavnos                             | ti:                          |                         |           |              |
| Matična številka: 173/<br>Naziv: AGE<br>Naslov: Trža | 2803000<br>NCIJA REPUB<br>ška cesta 16, | LIKE SLOVENIJE ZA JAVNOPRAV  | VNE EVIDENCE IN STORITY | /E        |              |
| Sprememba statusa                                    | (aktivacija)                            | Izbris nastanitvenega obrata | Deaktivacija izvajalca  | Zgodovina |              |
| Naziv                                                | Hotel Vij                               | a Vaja                       |                         |           |              |
|                                                      | Hatali                                  | a Mala                       |                         |           |              |
| Virsta in katonorija                                 | Hotel*                                  |                              |                         |           |              |
| vi ata ili kuvegorija                                | Ohliner                                 | Dulla.                       |                         |           |              |
| Naslov                                               | Noselie:                                | Ruse<br>Bistrica ob Dravi    |                         |           |              |
|                                                      | Ulica:                                  | Pod hribom                   |                         |           |              |
|                                                      | Hišna števil                            | ka 14                        |                         |           |              |
|                                                      | Poštna štev                             | ilka:2345 Bistrica ob Dravi  |                         |           |              |
| Uredi seznam nede                                    | jivih enot                              | Število                      |                         |           |              |
| SHRANI                                               |                                         |                              |                         |           | POŠLJI VLOGO |

- izvajalec predlaga spremembo statusa nastanitvenega obrata iz »neaktiven« v »aktiven« (aktivacija) za nastanitveni obrat, v katerem bo ponovno začel izvajati nastanitveno dejavnost (po neaktivnem obdobju zaradi neposlovanja izven sezone, adaptacije, postopkov zaradi insolventnosti izvajalca ali iz drugih razlogov),
- to vrsto spremembe je mogoče narediti le pri nastanitvenih obratih, ki imajo v registru status »neaktiven« in imajo vpisanega izvajalca,
- pri nastanitvenih obratih, ki imajo status neaktiven in so brez izvajalca, je treba najprej vpisati novega izvajalca,
- hkrati s spremembo statusa lahko izvajalec predlaga tudi spremembo drugih podatkov nastanitvenega obrata, razen naslova.
- po vnosu sprememb podatkov je treba shraniti vlogo z izbiro gumba »Shrani«,
- z izbiro gumba »POŠLJI VLOGO« se ekranu za namen ponovnega pregleda vloge prikažejo podatki vloge,
- predlagatelj vlogo dokončno odda (posreduje v sistem) s ponovno izbiro gumba »POŠLJI VLOGO«,
- ko je vloga oddana, se izpiše obvestilo »Vloga je bila uspešno oddana«.

#### POZOR:

V primeru, da nov izvajalec nastanitvene dejavnosti, prevzema NO (od predhodnega izvajalca nastanitvene dejavnosti) in je NO v RNO »neaktiven«, se postopa v skladu z 2. točko iz poglavja 2.3.4, ki je opisan v nadaljevanju navodil.

#### 2.3.4. Izbris izvajalca nastanitvene dejavnosti (deaktivacija izvajalca)

Izbris izvajalca pri nastanitvenem obratu se v registru lahko izvede v dveh primerih:

- v primeru, da se poslovni subjekt izvajalec nastanitvene dejavnosti izbriše iz poslovnega registra, se kot izvajalec izbriše tudi v Registru nastanitvenih obratov pri vseh nastanitvenih obratih, kjer je vpisan kot izvajalec. V tem primeru ni treba oddati vloge za izbris (deaktivacijo) izvajalca iz registra. Nastanitveni obrat je v Register nastanitvenih obratov vpisan brez izvajalca.
- 2. v primeru, da izvajalec ne bo več opravljal nastanitvene dejavnost v nastanitvenem obratu (nastanitveni obrat pa bo še vedno namenjen nastanitvam za goste in ga bo prevzel drug izvajalec). Status nastanitvenega obrata se bo spremenil iz »aktiven« v neaktiven«, nastanitveni obrat pa bo v registru začasno vpisan brez izvajalca (dokler se ne vpiše nov izvajalec).V tem primeru je treba podati vlogo za izbris izvajalca (deaktivacija izvajalca) iz registra, ki jo predlagatelj (izvajalec) izvede po naslednjem postopku:
  - po vstopu v aplikacijo RNO izbere aktivno povezavo »Prijava s KDP«in nato v zgornji menijski vrstici izbere gumb »Vpis v register«,
  - v tabeli »Izvajalci nastanitvene dejavnosti«, v vrstici z ustreznim izvajalcem izbere aktivno povezavo »Seznam nastanitvenih obratov«,
  - v seznamu nastanitvenih obratov v vrstici, kjer je naveden nastanitveni obrat, pri katerem bo izvedel izbris (deaktivacijo) izvajalca, izbere aktivno povezavo »Sprememba«,

| 1                                                                                                    | Nastanitveni obrati izvajalca nastanitvene dejavnosti:                            |  |  |  |  |  |                   |  |
|----------------------------------------------------------------------------------------------------|-----------------------------------------------------------------------------------|--|--|--|--|--|-------------------|--|
| ļ                                                                                                    | AGENCIJA REPUBLIKE SLOVENIJE ZA JAVNOPRAVNE EVIDENCE IN STORITVE                  |  |  |  |  |  |                   |  |
| Image: Movement of the stand stand st |                                                                                   |  |  |  |  |  |                   |  |
|                                                                                                    | Najdi po nazivu                                                                   |  |  |  |  |  |                   |  |
|                                                                                                    | Mentifikacijska Naziv in naslov nastanitvenega obrata 🔻<br>številka               |  |  |  |  |  | Status v registru |  |
| Ę                                                                                                    | Spremembal 100266 Hotel Zdravje<br>Občina: Dobrna: Naslov: Dobrna 30, 3204 Dobrna |  |  |  |  |  | Aktiven           |  |

o na ekranu se prikažejo podatki za izbran nastanitveni obrat,

|                                                                           |                                                                                              | · · · · · · · · · · · · · · · · · · · |                              | <br>      |
|---------------------------------------------------------------------------|----------------------------------------------------------------------------------------------|---------------------------------------|------------------------------|-----------|
| * <                                                                       |                                                                                              |                                       |                              |           |
| Podatki nastanitvenega obr                                                | rata (Identifikacij:                                                                         | ska št.: 100268)                      |                              |           |
| Izvajalec nastanitvene deja                                               | vnosti:                                                                                      |                                       |                              |           |
| Matična številka: 1732803000<br>Naziv: AGENCIJA R<br>Naslov: Tržaška cest | EPUBLIKE SLOVEN<br>ta 16, 1000 Ljubljan                                                      | IJE ZA JAVNOPRAVNE EVIDENCE IN S<br>a | TORITVE                      |           |
| Sprememba podatkov nasta                                                  | nitvenega obrata                                                                             | Sprememba statusa (deaktivacija)      | Izbris nastanitvenega obrata | Zgodovina |
| Podatki predlagatelja                                                     |                                                                                              |                                       |                              |           |
| Vrsta vloge: Sprememba po                                                 | odatkov nastanitv                                                                            | renega obrata                         |                              |           |
|                                                                           |                                                                                              |                                       |                              |           |
| Naziv                                                                     | Hotel Zdravje                                                                                |                                       |                              |           |
| Vrsta in kategorija                                                       | Hotel****                                                                                    |                                       |                              |           |
| Uredi naslov                                                              |                                                                                              |                                       |                              |           |
| Nasiov                                                                    | Občina: Dobri<br>Naselje: Dobri<br>Ulica: Dobri<br>Hišna številka 3C<br>Poštna številka:3204 | a<br>a<br>a<br>Dobma                  |                              |           |
| Uredi seznam nedeljivih enot                                              | Število                                                                                      |                                       |                              |           |

v zgornji menijski vrstici izbere gumb »Deaktivacija izvajalca«; po tej izbiri se odpre obrazec
 »Vloga za deaktivacijo izvajalca nastanitvene dejavnosti«:

Vloga za deaktivacijo izvajalca nastanitvene dejavnosti

| Izvajalec nastari<br>Matična<br>številka: 1732803000<br>Naziv: AGENCIJA REPUBLIKE SLOVENIJE ZA JAVNOPRAVNE EVIDENCE IN<br>STORITVE<br>Nastanitveni ob-<br>Številka: 100268<br>Naziv: Hotel Zdravje<br>Naslov: Dobrna 3C 3204 Dobrna<br>Mazog?<br>Matica Statevska, je potrebno dodatno pojasnilo.                                                     | izbranega na         | com boste deaktivitai oz. izbrisali izvajalca nastanitvene dejavnos<br>Istanitvenega obrata. |
|----------------------------------------------------------------------------------------------------|----------------------|----------------------------------------------------------------------------------------------|
| Izvajalec nastalitveri dejavnosti       Matična<br>številka:     1732803000       Naziv:     AGENCIJA REPUBLIKE SLOVENIJE ZA JAVNOPRAVNE EVIDENCE IN<br>STORITVE       Nastanitveni objective     100268       Naziv:     Hotel Zdravje       Naslov:     Dobrna 3C 3204 Dobrna       Nazor?     Fred oddajo zahtevka, je potrebno dodatno pojasnilo. |                      |                                                                                              |
| Matična<br>številka:     1732803000       Naziv:     AGENCIJA REPUBLIKE SLOVENIJE ZA JAVNOPRAVNE EVIDENCE IN<br>STORITVE       Nastanitveni objektika:     100268       Naziv:     Hotel Zdravje       Naslov:     Dobrna SC 3204 Dobrna                                                                                                    | Izvajalec nas        | tanitvene dejavnosti                                                                         |
| Naziv:     AGENCIJA REPUBLIKE SLOVENIJE ZA JAVNOPRAVNE EVIDENCE IN<br>STORITVE       Nastanitveni objektive     100268       Naziv:     Hotel Zdravje       Naslov:     Dobrna SC 3204 Dobrna                                                                                                    | Matična<br>številka: | 1732803000                                                                                   |
| Nastanitveni observation       100268         Naziv:       Hotel Zdravje         Naslov:       Dobrna 3C 3204 Dobrna         Baziog?       Pred oddajo zahtevka, je potrebno dodatno pojasnilo.                                                                                                    | Naziv:               | AGENCIJA REPUBLIKE SLOVENIJE ZA JAVNOPRAVNE EVIDENCE IN STORITVE                             |
| Številka:       100268         Naziv:       Hotel Zdravje         Naslov:       Dobrna 3C 3204 Dobrna         azlog?                                                                                                    | Nastanitveni         | obrat                                                                                        |
| Naziv:     Hotel Zdravje       Naslov:     Dobrna 3C 3204 Dobrna       aziog?                                                                                                    | Številka:            | 100268                                                                                       |
| Naslov: Dobrna 3C 3204 Dobrna<br>tazlog? Pred oddajo zahtevka, je potrebno dodatno pojasnilo.                                                                                                    | Naziv:               | Hotel Zdravje                                                                                |
| aziog?<br>Pred oddajo zahtevka, je potrebno dodatno pojasnilo.                                                                                                    | Naslov:              | Dobrna 3C 3204 Dobrna                                                                        |
|                                                                                                    | azlog?               | Pred oddajo zahtevka, je potrebno dodatno pojasnilo.                                         |

 v polje »Razlog« je treba vpisati ustrezno pojasnilo (razlog za izbris izvajalca) in oddajo potrditi z gumbom »Oddaj vlogo«.

Po potrditvi vloge za izbris izvajalca nastanitvene dejavnosti (deaktivacija izvajalca) s strani referenta AJPES:

- dobi predlagatelj vloge po e-pošti (v kolikor je predhodno navedel svoj e-naslov za obveščanje)
   »Obvestilo o izbrisu izvajalca nastanitvene dejavnosti z nastanitvenega obrata«,
- se v podatkih Registra nastanitvenih obratov status tega obrata spremeni iz »Aktiven« v »Neaktiven«, kar pomeni, da bo nastanitveni obrat v register začasno vpisan brez izvajalca – pri podatkih o izvajalcu nastanitvene dejavnosti bo prazno polje (dokler se ne vpiše nov izvajalec),
- se poročevalcu v aplikaciji eTurizem za poročanje podatkov o gostih in prenočitvah v tabeli »Nastanitveni obrati« poleg naziva in naslova obrata dodatno z rdečo izpiše opomba »Izvajalec je izbrisan iz Registra nastanitvenih obratov.«, v kolikor pravice za poročanje predhodno niso bile odvzete.

#### 2.3.5. Prevzem nastanitvenega obrata brez izvajalca (aktivacija izvajalca)

Izvajalec nastanitvene dejavnosti se lahko vpiše kot nov izvajalec pri že vpisanem nastanitvenem obratu le v primeru, ko ta nastanitveni obrat nima izvajalca – zato mora poznati identifikacijsko številko nastanitvenega obrata, v katerem bo začel izvajati nastanitveno dejavnost.

Prevzem nastanitvenega obrata brez izvajalca predlagatelj (nov izvajalec) izvede v aplikaciji RNO po naslednjem postopku:

- po vstopu v aplikacijo RNO izbere aktivno povezavo »Prijava s KDP«in nato v zgornji menijski vrstici izbere gumb »Vpis v register«,
- v tabeli »Izvajalci nastanitvene dejavnosti«, v vrstici z ustreznim izvajalcem izbere aktivno povezavo »Seznam nastanitvenih obratov«,
- v zgornji menijski vrstici izbere gumb »Nastanitveni obrat brez izvajalca«:

| Nasta                                                            | Nastanitveni obrati izvajalca nastanitvene dejavnosti:                                                                  |  |  |               |   |             |              |             |
|------------------------------------------------------------------|----------------------------------------------------------------------------------------------------|--|--|---------------|---|-------------|--------------|-------------|
| AGENCIJA REPUBLIKE SLOVENIJE ZA JAVNOPRAVNE EVIDENCE IN STORITVE |                                                                                                    |  |  |               |   |             |              |             |
| *                                                                | 🐐 Nov nastanitveni obrat Nastanitveni obrat v registru Vloge v pripravi Oddane vloge Nastanitveni ol rat brez izvajalca |  |  |               |   |             |              |             |
|                                                                  |                                                                                                    |  |  |               |   |             |              |             |
| Najdi                                                            | Najdi po nazivu                                                                                                    |  |  |               |   |             |              |             |
| Naziv in naslov nastanitvenega obrata 🔻                          |                                                                                                    |  |  | Številka vlog | e | Datum vloge | Status vloge | Vrsta vloge |

- vpiše identifikacijsko številko nastanitvenega obrata:

Vnesite identifikacijsko številko nastanitvenega obrata, pri katerem se 🛛 😤 boste vpisali kot izvajalec nastanitvene dejavnosti

Ident. št. nastanitvenega obrata

-

pri izbranem nastanitvenem obratu se prikažejo podatki o nazivu, naslovu, kategoriji in številu ležišč:

Vnesite identifikacijsko številko nastanitvenega obrata, pri katerem se boste vpisali kot izvajalec nastanitvene dejavnosti

| 100268                 |                               | × |
|------------------------|-------------------------------|---|
| Ident. št.:            | 100268                        |   |
| Naziv:                 | Hotel Zdravje                 |   |
| Kategorija             | a:Hotel                       |   |
| Naslov:<br>Št. ležišč: | Dobrna 3C; 3204 Dobrna<br>300 |   |
|                        | Podrobno                      |   |
|                        | Podrobno                      |   |

 po izbiri aktivne povezave »Podrobno« se prikažejo vsi podatki nastanitvenega obrata, vpisani v register:

| Podatki nastanitvenega o                | brata             | ×                                |
|-----------------------------------------|-------------------|----------------------------------|
|                                         |                   | Preklic Prevzem                  |
|                                         |                   | Vpogled izvršen: 29.11.2017 8:39 |
| Izvajalec nastanitvene d                | ejavnosti je deal | tiviran.                         |
| Nastanitveni obrat                      |                   |                                  |
| Identifikacijska številka:              | 100268            |                                  |
| Naziv:                                  | Hotel Zdravje     |                                  |
| Datum vpisa:                            | 23.11.2017        |                                  |
| Status:                                 | Neaktiven         |                                  |
| Zadnji datum in čas                     | 29.11.2017 7:37   |                                  |
| spremembe:<br>Naclov:                   |                   |                                  |
| Občina:                                 | Dobrna            |                                  |
| Naselie:                                | Dobrna            |                                  |
| Ulica in hišna številka:                | Dobrna 3C         |                                  |
| Pošta:                                  | 3204 Dobrna       |                                  |
| Vrsta in kategorija:                    | Hotel****         |                                  |
| Nedeljive enote                         | Število           |                                  |
| soba                                    | 100               |                                  |
| Število stalnih ležišč :                | 300               |                                  |
| Dostopnost gibalno<br>oviranim osebam : | DA                |                                  |
| Kontaktni podatki                       |                   |                                  |
| opredeljeni                             |                   |                                  |

- s klikom na gumb »Prevzem« se odpre vloga za spremembo statusa nastanitvenega obrata iz »Neaktiven« v »Aktiven«, ki omogoča tudi vpis sprememb drugih podatkov nastanitvenega obrata v register,
- izvajalec oz. predlagatelj lahko pri izbranem nastanitveni obrat spremeni vse podatke, razen identifikacijske številke in naslova nastanitvenega obrata:,
- po vnosu sprememb podatkov je treba shraniti vlogo z izbiro gumba »Shrani«,
- z izbiro gumba »POŠLJI VLOGO« se na ekranu za namen ponovnega pregleda vloge prikažejo podatki vloge,
- predlagatelj vlogo dokončno odda (posreduje v sistem) s ponovno izbiro gumba »POŠLJI VLOGO«,
- ko je vloga oddana, se izpiše obvestilo »Vloga je bila uspešno oddana«.

| · • · · · · · · · · · · · · · · · · · ·                                                                                                    |  |  |  |  |  |
|----------------------------------------------------------------------------------------------------|--|--|--|--|--|
| Podatki nastanitvenega obrata (Identifikacijska št.: 100268)                                                                                  |  |  |  |  |  |
| Izvajalec nastanitvene dejavnosti:                                                                                                    |  |  |  |  |  |
| Tatiha fevrilar: 1722003000<br>Jath: AGNNLJA REPUBLIKE SLOVENUE ZA JAVNOPRAVNE EVIDENCE IN STORTVE<br>Jashic: Tizakia ceta 16, 1000 Ljubijana |  |  |  |  |  |
| Sprememba statusa (aktivacija) Izbris nastanitvenega obrata Deaktivacija izvajalca Zgodovina                                                  |  |  |  |  |  |
| Vrsta vloge: Sprememba podatkov nastanitvenega obrata                                                                                         |  |  |  |  |  |
| Naciv Hotel Zdravje                                                                                                    |  |  |  |  |  |
| Vista in kategorija Hotel <sup>men</sup>                                                                                                    |  |  |  |  |  |
| Nation Dohma Dohma<br>Nation Dohma<br>Ukia Dohma<br>Hikila Inikia 30<br>Polina Inikia 2000 Dohma                                              |  |  |  |  |  |
| Uredi seznam nedeljivih enot Stevilo                                                                                                    |  |  |  |  |  |
| soba 100                                                                                                    |  |  |  |  |  |
| forvio stann witid                                                                                                    |  |  |  |  |  |
| Dostopnost gibelno oviranim osebam O DA NE                                                                                                    |  |  |  |  |  |
| SAM                                                                                                    |  |  |  |  |  |

V primeru, da predhodni izvajalec nastanitvene dejavnosti še ni ukinil pravic za poročanje podatkov o gostih in prenočitvah v aplikaciji eTurizem, se novemu izvajalcu ob prevzemu nastanitvenega obrata brez izvajalca v aplikaciji RNO izpiše opozorilo (slika spodaj). Novi izvajalec mora pravice za poročanje podatkov o gostih in prenočitvah na novo urediti v aplikaciji eTurizem (tudi preklic predhodnih poročevalcev), kar je podrobneje opisano v Navodilih za dnevno poročanje o gostih in prenočitvah.

| Opozorilo: V sistemu eTurizem za poročanje podatkov o gostih in prenočitvah na portalu AJPES so za ta nastanitveni obrat že vpisani pooblaščeni poročevalci, ki so jih določili predhodni izvajalci nastanitvene dejavnosti: MŠ in naziv prejšnjih izvajalcev: |                              |                        |           |                       |  |  |
|----------------------------------------------------------------------------------------------------|------------------------------|------------------------|-----------|-----------------------|--|--|
| Izvajalec nastanitvene dejavnosti,<br>ki je določili poročevalca                                                                                                    |                              |                        |           |                       |  |  |
| 1234567000 TURIZEM, oddajanje sob in apartmajev, d.o.o.                                                                                                    |                              |                        |           |                       |  |  |
| Sprememba statusa (aktivacija)                                                                                                    | Izbris nastanitvenega obrata | Deaktivacija izvajalca | Zgodovina | Podatki predlagatelja |  |  |

Po potrditvi vloge za prevzem nastanitvenega obrata brez izvajalca (aktivacija izvajalca) <u>s strani referenta</u> <u>AJPES</u>:

- dobi predlagatelj vloge po e-pošti (v kolikor je predhodno navedel svoj e-naslov za obveščanje)
   »Obvestilo o vpisu spremembe podatkov nastanitvenega obrata v register nastanitvenih obratov«,
- se v podatkih Registra nastanitvenih obratov status tega obrata spremeni iz »Neaktiven« v »Aktiven«,
- je treba prek <u>aplikacije eTurizem</u> za poročanje podatkov o gostih in prenočitvah s strani novega izvajalca nastanitvene dejavnosti urediti pravice za poročanje. Postopek je podrobneje opisan v Navodilih za dnevno poročanje o gostih in prenočitvah.

#### 2.4. Izbris nastanitvenega obrata iz registra

Izbris nastanitvenega obrata iz registra izvajalec (predlagatelj) izvede po naslednjem postopku:

- po vstopu v aplikacijo RNO izbere aktivno povezavo »Prijava s KDP«in nato v zgornji menijski vrstici izbere gumb »Vpis v register«,
- v tabeli »Izvajalci nastanitvene dejavnosti«, v vrstici z ustreznim izvajalcem izbere aktivno povezavo »Seznam nastanitvenih obratov«,
- v seznamu NO v vrstici, kjer je naveden NO, ki ga bo izbrisal iz RNO, izbere aktivno povezavo »Sprememba«,
- v zgornji menijski vrstici izbere gumb »Izbris nastanitvenega obrata«; po tej izbiri se odpre obrazec
   »Vloga za izbris nastanitvenega obrata iz registra«, kjer je treba v polje »Razlog« vpisati tudi ustrezno pojasnilo, zakaj se bo nastanitveni obrat izbrisal iz registra,
- vlogo potrdi z gumbom »Oddaj vlogo«:

Vloga za izbris nastanitvenega obrata iz registra

| S tem postopkom boste trajno izbrisali nastanitveni obrat iz registra.<br>Iz registra lahko trajno izbrišete nastanitveni obrat, ki ne bo več namenjen<br>izvajanju nastanitvene dejavnosti.<br>Če želite le začasno neaktivnost nastanitvenega obrata, izberite postopek<br>spremembe statusa nastanitvenega obrata. |                                                                       |  |  |
|----------------------------------------------------------------------------------------------------|-----------------------------------------------------------------------|--|--|
|                                                                                                    |                                                                       |  |  |
|                                                                                                    |                                                                       |  |  |
| Izvajalec nastan                                                                                                    | itvene dejavnosti                                                     |  |  |
| Matična<br>številka:                                                                                                    | 1732803000                                                            |  |  |
| Naziv:                                                                                                    | AGENCIJA REPUBLIKE SLOVENIJE ZA JAVNOPRAVNE EVIDENCE IN<br>STORITVE   |  |  |
| Nastanitveni obr                                                                                                    | at                                                                    |  |  |
| Številka:                                                                                                    | 100268                                                                |  |  |
| Naziv:                                                                                                    | Hotel Zdravje                                                         |  |  |
| Naslov:                                                                                                    | Dobrna 3C 3204 Dobrna                                                 |  |  |
| Z dnem<br>Razlog?                                                                                                    | 11.12.2017       Pred oddajo zahtevka, je potrebno dodatno pojasnilo. |  |  |
|                                                                                                    | Preklic Oddaj vlogo                                                   |  |  |

- izvajalec lahko predlaga izbris nastanitvenega obrata iz registra samo v primeru, ko se v nastanitvenem obratu ne bo več izvajala nastanitvena dejavnost,
- izvajalec navede razlog za izbris nastanitvenega obrata iz registra,
- izvajalec lahko predlaga izbris nastanitvenega obrata za največ 30 dni vnaprej,
- izvajalec lahko izbriše »aktiven« ali »neaktiven« nastanitveni obrat,
- po izbrisu nastanitvenega obrata iz registra se status nastanitvenega obrata spremeni iz »Aktiven« ali »Neaktiven« v »Izbrisan«.

#### 2.5. Zahteva za dopolnitev vloge

V primeru, da uslužbenec AJPES ugotovi, da je vloga za vpis, spremembo podatkov ali izbris nastanitvenega obrata v/iz registra nepopolna, predlagatelju pošlje zahtevo za dopolnitev vloge na elektronski naslov predlagatelja (e-naslov, ki ga predlagatelj vpiše ob vstopu v aplikacijo RNO med kontaktne podatke in označi »DA« (da dovoli, da se ta e-naslov uporablja za obveščanje o vpisih v register). V obvestilu je naveden razlog za posredovanje vloge v dopolnitev.

Vloga, ki je bila vrnjena v dopolnitev, se nahaja v zavihku »Vloge v pripravi« in je obarvana rumeno. Pri vlogi je izpisano, da je bila vloga »Vrnjena v dopolnitev«.

| Nastanitveni obrati izvajalca nastanitvene dejavnosti:           |                                                                                                    |  |  |                         |  |
|------------------------------------------------------------------|----------------------------------------------------------------------------------------------------|--|--|-------------------------|--|
| AGENCIJA REPUBLIKE SLOVENIJE ZA JAVNOPRAVNE EVIDENCE IN STORITVE |                                                                                                    |  |  |                         |  |
|                                                                  | 🕷 🕻 Nov nastanitveni obrat 🛛 Nastanitveni obrat v registru 🔤 Vloge v pripravi 🔍 Oddane vloge 👘 Nastanitveni obrat brez izvajalca |  |  |                         |  |
|                                                                  |                                                                                                    |  |  |                         |  |
| Najdi po nazi                                                    | di po nazivu                                                                                                    |  |  |                         |  |
|                                                                  | Naziv in naslov nastanitvenega obrata 🔻                                                                                          |  |  |                         |  |
| UREDI                                                            | gglgf<br>Občina: Celje: Naslov: Celje, Celovika ulica 10, 3000 Celje (2005a                                                      |  |  | 1288151                 |  |
| UREDI                                                            | HEDI Hotel AAA<br>Občine: Ljubijana: Naslov: Ljubijana, Tržaška cesta 10, 1000 Ljubijana dop                                     |  |  | Vinjena v<br>dopolnitev |  |
| UREDI                                                            | Apartma Sanje<br>Občina: Poljčane: Naslov: Hraatovec pod Bočern 2, 2319 Poljčane                                                 |  |  |                         |  |

Predlagatelj vlogo odpre s klikom na gumb »Uredi«. V vlogi je naveden razlog za posredovanje zahteve za dopolnitev vloge.

| · • · · · · · · · · · · · · · · · · · ·                                   |                                                                                                    |   |  |  |
|---------------------------------------------------------------------------|----------------------------------------------------------------------------------------------------|---|--|--|
| Podatki nastanitvenega obr                                                | ata                                                                                                    |   |  |  |
| Izvajalec nastanitvene deja                                               | vnosti:                                                                                                    |   |  |  |
| Matična številka: 1732803000<br>Naziv: AGENCIJA R<br>Naslov: Tržaška cest | EPUBLIKE SLOVENIJE ZA JAVNOPRAVNE EVIDENCE IN STORITVE<br>a 16, 1000 Ljubljana                                           |   |  |  |
| Zgodovina                                                                 |                                                                                                    |   |  |  |
| Vrsta vloge: Prvi vpis v regi                                             | ster nastanitvenih obratov                                                                                               |   |  |  |
| Sporočilo referenta pri ol<br>Preverite pravilnost vpisa dodatn           | Sporočilo referenta pri obravnavi vloge<br>Preverite pravilnost vpisa dodatne posudbe                                    |   |  |  |
| Naziv                                                                     | Hotel AAA                                                                                                    |   |  |  |
| Vrsta in kategorija                                                       | Hotel****                                                                                                    | 5 |  |  |
| Uredi naslov                                                              |                                                                                                    |   |  |  |
| Naslov                                                                    | Občina: Ljubljana<br>Nasolje: Ljubljana<br>Ulica: Tržaška cesta<br>Hárina štavlika: 10<br>Poštna štavlika:1000 Ljubljana |   |  |  |
| Uredi seznam nedeljivih enot                                              | Stevio                                                                                                    |   |  |  |
| soba                                                                      | 30                                                                                                    |   |  |  |
|                                                                           |                                                                                                    |   |  |  |
| Stevilo stalnih ležišč                                                    | 70                                                                                                    |   |  |  |

Predlagatelj vlogo ustrezno dopolni oziroma popravi in jo shrani z izbiro gumba »Shrani«. Z izbiro gumba »POŠLJI VLOGO« se ekranu za namen ponovnega pregleda vloge prikažejo podatki vloge, predlagatelj pa vlogo dokončno odda (posreduje v sistem) s ponovno izbiro gumba »POŠLJI VLOGO«. Ko je vloga oddana, se izpiše obvestilo »Vloga je bila uspešno oddana«.

## 3. VPOGLED V REGISTER NASTANITVENIH OBRATOV

Iskanje oz. vpogled v register je omogočen po nazivu oz. delu naziva nastanitvenega obrata prek gumba »Hitro iskanje« ali po različnih podatkih posameznega nastanitvenega obrata ali izvajalca nastanitvene dejavnosti, in sicer prek gumba »Napredno iskanje«.

| - 65                                                            | Hitro iskanje 📃 🛚 | lapredno iskanje           |                           |                      |   |
|-----------------------------------------------------------------|-------------------|----------------------------|---------------------------|----------------------|---|
| Iskan                                                           | ie                | Naziv ali del naziva nasta | nitvenega obrata          |                      |   |
|                                                                 |                   |                            |                           |                      |   |
|                                                                 |                   |                            |                           |                      |   |
| Hitro iskanje                                                   | Napredno iskanje  |                            |                           |                      |   |
| Izvajalec nastanitve                                            | ne dejavnosti     |                            | Nastanitveni obrat        |                      |   |
| Matična številka                                                | Matična številka  |                            | Naziv                     | Naziv ali del naziva |   |
| Vaziv                                                           | Naziv ali del naz | iva                        | Identifikacijska številka | Ident. številka      |   |
| Dblika                                                          | Pravnoorganizad   | cijska oblika 🗸 🗸          | Ulica, hišna številka     | Ulica                |   |
|                                                                 |                   |                            | Naselje                   | Naselje              |   |
| Stanje na dan 17.05.2018                                        |                   | Poštna številka            | Poštna številka 🗸         |                      |   |
|                                                                 |                   | Občina                     | Občina                    |                      |   |
| Status objave v registru Status Vse Aktivni Neaktivni Izbrisani |                   | Vrsta in kategorija        | Vrsta in kategorija       |                      |   |
|                                                                 |                   | ni Izbrisani               | Nedeljive enote           | Nedeljive enote      |   |
|                                                                 |                   |                            |                           | ٩                    | 1 |

## Šifrant 1: Vrsta in kategorija nastanitvenega obrata z opisi

| ŠIFRA | VRSTA NASTANITVENEGA<br>OBRATA                  | OPIS                                                                                                    |
|-------|-------------------------------------------------|----------------------------------------------------------------------------------------------------|
| 110   | Hotel                                           | Hotel ima najmanj deset nastanitvenih enot (sobe, apartmaji, suite) ter ponudbo hrane.                                                                                                |
| 111   | Hotel*                                          | Hotel ima najmanj deset nastanitvenih enot (sobe, apartmaji, suite) ter ponudbo hrane.                                                                                                |
| 112   | Hotel**                                         | Hotel ima najmanj deset nastanitvenih enot (sobe, apartmaji, suite) ter ponudbo hrane.                                                                                                |
| 113   | Hotel***                                        | Hotel ima najmanj deset nastanitvenih enot (sobe, apartmaji, suite) ter ponudbo hrane.                                                                                                |
| 114   | Hotel***                                        | Hotel ima najmanj deset nastanitvenih enot (sobe, apartmaji, suite) ter ponudbo hrane.                                                                                                |
| 115   | Hotel****                                       | Hotel ima najmanj deset nastanitvenih enot (sobe, apartmaji, suite) ter ponudbo hrane.                                                                                                |
| 120   | Motel                                           | Nastanitveni obrat, ki je po vsebini podoben hotelu, z neposredno zvezo na tranzitne poti.                                                                                            |
| 121   | Motel*                                          | Nastanitveni obrat, ki je po vsebini podoben hotelu, z neposredno zvezo na tranzitne poti.                                                                                            |
| 122   | Motel**                                         | Nastanitveni obrat, ki je po vsebini podoben hotelu, z neposredno zvezo na tranzitne poti.                                                                                            |
| 123   | Motel***                                        | Nastanitveni obrat, ki je po vsebini podoben hotelu, z neposredno zvezo na tranzitne poti.                                                                                            |
| 124   | Motel****                                       | Nastanitveni obrat, ki je po vsebini podoben hotelu, z neposredno zvezo na tranzitne poti.                                                                                            |
| 130   | Penzion                                         | Nastanitveni obrat, ki ima najmanj pet nastanitvenih enot.                                                                                                    |
| 131   | Penzion*                                        | Nastanitveni obrat, ki ima najmanj pet nastanitvenih enot.                                                                                                    |
| 132   | Penzion**                                       | Nastanitveni obrat, ki ima najmanj pet nastanitvenih enot.                                                                                                    |
| 133   | Penzion***                                      | Nastanitveni obrat, ki ima najmanj pet nastanitvenih enot.                                                                                                    |
| 134   | Penzion****                                     | Nastanitveni obrat, ki ima najmanj pet nastanitvenih enot.                                                                                                    |
| 140   | Gostišče                                        | Gostilna ali restavracija z eno ali več nastanitvenimi enotami.                                                                                                    |
| 141   | Gostišče*                                       | Gostilna ali restavracija z eno ali več nastanitvenimi enotami.                                                                                                    |
| 142   | Gostišče**                                      | Gostilna ali restavracija z eno ali več nastanitvenimi enotami.                                                                                                    |
| 143   | Gostišče***                                     | Gostilna ali restavracija z eno ali več nastanitvenimi enotami.                                                                                                    |
| 144   | Gostišče****                                    | Gostilna ali restavracija z eno ali več nastanitvenimi enotami.                                                                                                    |
| 210   | Kamp                                            | Kamp je prostorsko in funkcionalno zaokrožen, ograjen in varovan prostor,<br>ki nudi prostore za postavitev bivalnih vozil, šotorov, počitniških prikolic ter<br>osebnih avtomobilov. |
| 211   | Kamp*                                           | Kamp je prostorsko in funkcionalno zaokrožen, ograjen in varovan prostor,<br>ki nudi prostore za postavitev bivalnih vozil, šotorov, počitniških prikolic ter<br>osebnih avtomobilov. |
| 212   | Kamp**                                          | Kamp je prostorsko in funkcionalno zaokrožen, ograjen in varovan prostor,<br>ki nudi prostore za postavitev bivalnih vozil, šotorov, počitniških prikolic ter<br>osebnih avtomobilov. |
| 213   | Kamp***                                         | Kamp je prostorsko in funkcionalno zaokrožen, ograjen in varovan prostor,<br>ki nudi prostore za postavitev bivalnih vozil, šotorov, počitniških prikolic ter<br>osebnih avtomobilov. |
| 214   | Kamp****                                        | Kamp je prostorsko in funkcionalno zaokrožen, ograjen in varovan prostor,<br>ki nudi prostore za postavitev bivalnih vozil, šotorov, počitniških prikolic ter<br>osebnih avtomobilov. |
| 215   | Kamp****                                        | Kamp je prostorsko in funkcionalno zaokrožen, ograjen in varovan prostor,<br>ki nudi prostore za postavitev bivalnih vozil, šotorov, počitniških prikolic ter<br>osebnih avtomobilov. |
| 220   | Druge oblike bivanja na prostem (glamping itd.) | Druge oblike nastanitvenih enot za bivanje v naravi.                                                                                                    |

| ŠIFRA | VRSTA NASTANITVENEGA<br>OBRATA                         | OPIS                                                                                                    |
|-------|--------------------------------------------------------|----------------------------------------------------------------------------------------------------|
| 310   | Apartmajsko naselje                                    | Apartmajsko naselje sestavlja najmanj 15 apartmajev oz. studiev z bivalno površino vsaj 8 m2 na osebo, in sicer na enovitem, prostorsko sklenjenem in označenem prostoru ali v več etažni stavbi s skupnim upravljanjem.                                                          |
| 315   | Apartma                                                | Apartma je nastanitvena enota, kjer si gosti lahko sami pripravljajo jedi. Ima<br>skupen vhod, dnevni bivalni prostor, vsaj eno spalnico, prostor za pripravo<br>jedi ter kopalnico in stranišče.                                                                                 |
| 311   | Apartma*                                               | Apartma je nastanitvena enota, kjer si gosti lahko sami pripravljajo jedi. Ima skupen vhod, dnevni bivalni prostor, vsaj eno spalnico, prostor za pripravo jedi ter kopalnico in stranišče.                                                                                       |
| 312   | Apartma**                                              | Apartma je nastanitvena enota, kjer si gosti lahko sami pripravljajo jedi. Ima skupen vhod, dnevni bivalni prostor, vsaj eno spalnico, prostor za pripravo jedi ter kopalnico in stranišče.                                                                                       |
| 313   | Apartma***                                             | Apartma je nastanitvena enota, kjer si gosti lahko sami pripravljajo jedi. Ima skupen vhod, dnevni bivalni prostor, vsaj eno spalnico, prostor za pripravo jedi ter kopalnico in stranišče.                                                                                       |
| 314   | Apartma****                                            | Apartma je nastanitvena enota, kjer si gosti lahko sami pripravljajo jedi. Ima skupen vhod, dnevni bivalni prostor, vsaj eno spalnico, prostor za pripravo jedi ter kopalnico in stranišče.                                                                                       |
| 321   | Prenočišča                                             | Nastanitveni obrat, ki ima nastanitvene enote ali nastanitvene enote s souporabo, ležišča so v posteljah ali na skupnih ležiščih.                                                                                                    |
| 322   | Mladinska prenočišča<br>(hostel, youth hostel)         | Vrsta prenočišča, ki so namenjena pretežno mlajšim gostom.                                                                                                    |
| 330   | Turistična kmetija z<br>nastanitvijo                   | Kmetija z nastanitvijo mora imeti sobe oz. skupna ležišča ali stanovanje,<br>apartma, studio ali prostor za kampiranje. Zunanja ureditev, prostori in<br>oprema morajo biti prilagojeni krajevnim arhitekturnim značilnostim in<br>okolju ter zagotavljati pristen videz kmetije. |
| 331   | Turistična kmetija z<br>nastanitvijo*                  | Kmetija z nastanitvijo mora imeti sobe oz. skupna ležišča ali stanovanje,<br>apartma, studio ali prostor za kampiranje. Zunanja ureditev, prostori in<br>oprema morajo biti prilagojeni krajevnim arhitekturnim značilnostim in<br>okolju ter zagotavljati pristen videz kmetije. |
| 332   | Turistična kmetija z<br>nastanitvijo**                 | Kmetija z nastanitvijo mora imeti sobe oz. skupna ležišča ali stanovanje,<br>apartma, studio ali prostor za kampiranje. Zunanja ureditev, prostori in<br>oprema morajo biti prilagojeni krajevnim arhitekturnim značilnostim in<br>okolju ter zagotavljati pristen videz kmetije. |
| 333   | Turistična kmetija z<br>nastanitvijo***                | Kmetija z nastanitvijo mora imeti sobe oz. skupna ležišča ali stanovanje,<br>apartma, studio ali prostor za kampiranje. Zunanja ureditev, prostori in<br>oprema morajo biti prilagojeni krajevnim arhitekturnim značilnostim in<br>okolju ter zagotavljati pristen videz kmetije. |
| 334   | Turistična kmetija z<br>nastanitvijo****               | Kmetija z nastanitvijo mora imeti sobe oz. skupna ležišča ali stanovanje,<br>apartma, studio ali prostor za kampiranje. Zunanja ureditev, prostori in<br>oprema morajo biti prilagojeni krajevnim arhitekturnim značilnostim in<br>okolju ter zagotavljati pristen videz kmetije. |
| 350   | Soba, počitniško stanovanje<br>ali počitniška hiša     | Nudenje nastanitev v sobi, stanovanju ali hiše, ki ima eno ali več opremljenih<br>sob, kuhinjo ali prostor za pripravo jedi (kuhinjsko nišo) ter kopalnico in<br>stranišče.                                                                                                    |
| 351   | Soba, počitniško stanovanje<br>ali počitniška hiša*    | Nudenje nastanitev v sobi, stanovanju ali hiše, ki ima eno ali več opremljenih<br>sob, kuhinjo ali prostor za pripravo jedi (kuhinjsko nišo) ter kopalnico in<br>stranišče.                                                                                                    |
| 352   | Soba, počitniško stanovanje<br>ali počitniška hiša**   | Nudenje nastanitev v sobi, stanovanju ali hiše, ki ima eno ali več opremljenih<br>sob, kuhinjo ali prostor za pripravo jedi (kuhinjsko nišo) ter kopalnico in<br>stranišče.                                                                                                    |
| 353   | Soba, počitniško stanovanje<br>ali počitniška hiša***  | Nudenje nastanitev v sobi, stanovanju ali hiše, ki ima eno ali več opremljenih<br>sob, kuhinjo ali prostor za pripravo jedi (kuhinjsko nišo) ter kopalnico in<br>stranišče.                                                                                                    |
| 354   | Soba, počitniško stanovanje<br>ali počitniška hiša**** | Nudenje nastanitev v sobi, stanovanju ali hiše, ki ima eno ali več opremljenih<br>sob, kuhinjo ali prostor za pripravo jedi (kuhinjsko nišo) ter kopalnico in<br>stranišče.                                                                                                    |

| ŠIFRA | VRSTA NASTANITVENEGA<br>OBRATA       | OPIS                                                                                                    |
|-------|--------------------------------------|----------------------------------------------------------------------------------------------------|
| 361   | Planinski dom                        | Planinski dom mora biti vpisan v seznam planinskih koč pri Planinski zvezi<br>Slovenije in imeti sobe za nastanitev z do štirimi posteljami (ležišči) ali skupne<br>spalnice z do osmimi posteljami (ležišči) ali ležišča v nizu (skupna ležišča). |
| 371   | Počitniški dom                       | Počitniški, študentski in podobni dom (vsebinske določbe so podobne kot pri planinskem domu ali mladinskem prenočišču).                                                                                                    |
| 381   | Drugi nastanitveni obrati            |                                                                                                    |
| 411   | Začasne nastanitvene<br>zmogljivosti |                                                                                                    |
| 421   | Marina                               | Marina je prostorsko in funkcionalno zaokrožen, ograjen in varovan prostor,<br>ki gostom nudi prostore za privez plovil, vzdrževalne in tehnične storitve,<br>vezane na plovila ter oskrbo z živili in tehničnimi izdelki - navtično opremo.       |

#### Šifrant 2: Vrsta nedeljive enote

| ŠIFRA | VRSTA NEDELJIVE ENOTE                | OPIS                                                                                                    |
|-------|--------------------------------------|----------------------------------------------------------------------------------------------------|
| 10    | soba                                 | Soba je nedeljiva enota, ki vključuje bivalni prostor, kopalnico in predprostor (če je kopalnica pred vhodom v sobo).                                                                                                    |
| 20    | apartma                              | Apartma je enosobni (studio) ali večsobni nastanitveni prostor, kjer si gosti<br>lahko sami pripravljajo jedi.                                                                                                    |
| 30    | studio                               | Studio (enosobni apartma) je bivalni prostor v eni sobi. Spalnica in kuhinja sta urejeni v bivalnem prostoru.                                                                                                    |
| 40    | hiša                                 | Hiša ima eno ali več opremljenih sob, kuhinjo ali prostor za pripravo jedi (kuhinjsko nišo) ter kopalnico in stranišče. Turistom se oddaja kot celota.                                                                                                    |
| 50    | kampirni prostor                     | Kampirni prostor je prostor v prostorsko in funkcionalno zaokroženem,<br>ograjenem in varovanem prostoru, ki je namenjen postavitvi avtodomov,<br>šotorov, počitniških prikolic in hišic ter osebnih avtomobilov, oziroma<br>nastanitvi v že postavljenih šotorih, počitniških prikolicah in hišicah. |
| 51    | šotorišče                            | Šotorišče je zaokroženo, očiščeno in poravnano prostorsko ter funkcionalno urejeno zemljišče, namenjeno le postavitvi šotorov.                                                                                                    |
| 52    | prostor za avtodome ali<br>prikolice | Prostor za avtodome in prikolice je zaokroženo prostorsko ter funkcionalno urejeno zemljišče, namenjeno postavitvi avtodoma ali počitniške prikolice.                                                                                                    |
| 53    | mobilna hišica                       | Mobilna hišica je objekt na zaokroženem prostorsko ter funkcionalno<br>urejenem zemljišču. Mobilne hišice se od stalnih objektov ločijo po tem, da<br>jih je mogoče tudi prestaviti.                                                                                                    |
| 54    | glamping enota                       | Glamping enota je nadstandardni način bivanja v naravi.                                                                                                    |
| 55    | postajališče za avtodome             | Postajališče za avtodome je prostorsko ter funkcionalno urejeno zemljišče namenjeno za krajše postanke avtodomov oziroma počitek. Bivanje je omejeno na eno nočitev.                                                                                                    |
| 56    | drug kampirni prostor                | Drug kampirni prostor je prostor za bivanje na prostem, ki ne spada v ostale omenjene podkategorije.                                                                                                    |
| 60    | privez                               | Privez je urejen del obale za pristajanje in privezovanje plovil v marini.                                                                                                    |
| 70    | drugo                                | Drugo so nedeljive enote, ki se ne morejo ustrezno razporediti v ostale opisane kategorije.                                                                                                    |

### Šifrant 3: Status nastanitvenega obrata

| ŠIFRA | STATUS    |
|-------|-----------|
| 1     | Aktiven   |
| 2     | Neaktiven |
| 3     | Izbrisan  |